【セッションNo. 2】

# Delphi/400 最新技術情報 Delphi/400で本格Webアプリ開発

#### 株式会社ミガロ. RAD事業部 技術支援課 **吉原 泰介**

MIGIN Migaro. Technical Seminar #11@ 50. FOLDAUTER 2 - 1

### 【アジェンダ】

- Delphi/400で開発するWebアプリケーション
- ここまでやりたい!本格Webアプリケーション開発
  - 機能にこだわる本格Webアプリケーション!
     動的明細、ポップアップ画面、PDF出力の実装
  - ・画面にこだわる本格Webアプリケーション!
     html連携、jQueryMobileの実装
- まとめ

# ■お持ち帰り資料

- VCL for the Web基礎知識
- ・Webアプリケーションでの PDF出力方法

# MIGIN Migaro. Technical Seminar #11@ STID. FOLDNUST- 2 - 2

### Delphi/400で開発するWebアプリケーション

#### Webブラウザで稼動するアプリケーションの魅力 インターネット環境とブラウザがあれば、利用可能。 → クライアントにアプリケーションの配布が不要。 → 社外や取引先でもインターネットを使って利用できる。 → PCのOSや端末を問わずに利用できる。 スマートフォンでも タブレットでも利用 Webアプリケーション 社外から インターネット III > C で利用できる 環境ごとにアプリ 0.0 ケーションを開発 Windows以外 iPhoneでも 運用管理の しなくてもOK のクライアント Androidで 手間が少ない でも利用 も利用 Delphi/400では『VCL for the Web』 機能で Webアプリケーションを開発できる! Migaro. Technical Seminar #11 STD. FOLDNU MIGAK 2 - 3

### Delphi/400で開発するWebアプリケーション

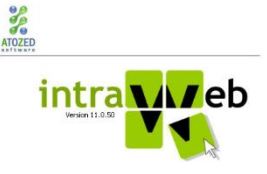

VCL for the Web (IntraWeb)

Delphi/400に用意されたC/Sアプリと同手法でWEBアプリが開発できる機能

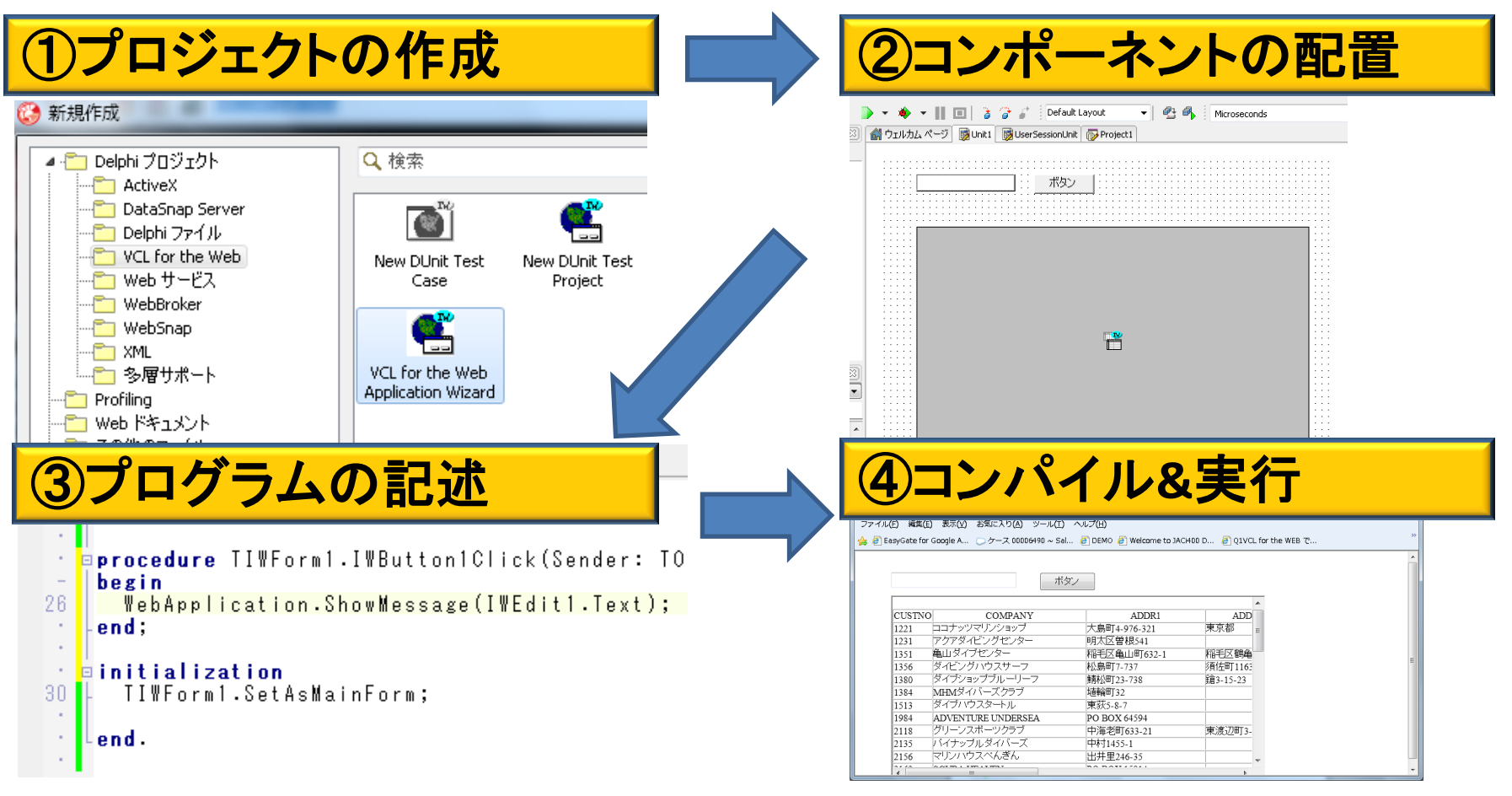

・・・VCL for the Web基礎知識はお持ち帰り資料にも詳しく掲載

### Delphi/400で開発するWebアプリケーション

Webアプリケーションで実現したい機能
 Webサイトで見たことがある便利な画面、機能・・・
 Delphi/400のWeb開発でどうやって実現するのか分からない。
 そんな疑問にお応えする本格Web開発テクニックをご紹介!

| 明細データは<br>度本005       第25       第25 | PDFを出力したい!                       |
|----------------------------------------------------------------------------------------------------|----------------------------------|
| XX         Milet           サブ検索画面         22.5-5086           をポップアップ         10.6 Milet           で使いたい!         14.5000                                                                                                    | スマートフォンの<br>Web画面ってどう<br>やって作るの? |

MIGARI Migaro. Technical Seminar #11@ JD. FOLDWEST- 2 - 5

■ ここまでやりたい!本格Webアプリケーション開発

### 機能にこだわる本格Webアプリケーション!

1.動的な明細画面の実装

2.ポップアップ画面の実装

3. PDF出力機能の実装

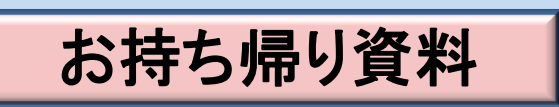

#### <u>画面にこだわる</u>本格Webアプリケーション!

4.htmlを連携したWeb画面実装

5.jQueryMobileを利用したスマートデバイスWeb画面実装

MIGINI Migaro. Technical Seminar #11@ 30. FOLDAUEST- 2 - 6

■ ここまでやりたい!本格Webアプリケーション開発

#### 機能にこだわる本格Webアプリケーション!

1.動的な明細画面の実装

MIGAR Migaro. Technical Seminar #110 SHD. FOLDNEST- 2-7

#### 1.動的な明細画面の実装

#### Webアプリケーションの明細行入力画面ではあらかじめ用意した 固定行数の明細入力で実装することが多い。

| 製品の追加    |             | 画面 | 遷移を挟ん | んでの明  | 月細入   | 力 | • |
|----------|-------------|----|-------|-------|-------|---|---|
| 型式       | 製品名称        |    |       |       |       | _ |   |
| 備考       | /           |    |       | 1     |       |   |   |
| MGR-0005 | ネジ NJ-00360 |    | 1台    | 8,000 | 8,000 |   |   |
|          | }           |    |       | ,,    | 削除    |   |   |
|          |             |    |       |       |       |   |   |
|          |             |    |       |       | 削除    |   |   |
|          |             |    |       |       |       |   |   |
|          |             |    |       |       | 削除    |   |   |
|          |             |    |       |       |       |   |   |
|          |             |    |       |       | 削除    | E |   |
|          |             |    |       |       |       |   |   |
|          |             |    | I     | 1     | 削除    |   |   |
|          |             |    |       |       |       |   |   |
|          |             |    |       |       | 削除    |   |   |
|          |             |    |       |       |       |   |   |
|          |             |    |       |       | 削除    |   |   |

#### 1.動的な明細画面の実装

VCL for the Webでフレームを使えばC/Sアプリケーション同様 画面上での自由な明細制御が実現できる!

| A http://localhost:90/Sar                                                                                                    | nple1IIS.dll/1mhwank0bmwvv6185bf8r1p7kawj/\$ |              | and the second second sec | م                                               | )- 图 d × 价 ☆ 贷 |
|----------------------------------------------------------------------------------------------------|----------------------------------------------|--------------|----------------------------------------------------------------------------------------------------|-------------------------------------------------|----------------|
| Contraction Contraction Cont |                                              |              |                                                                                                    |                                                 |                |
|                                                                                                    | MIGARO. Technic                              | cal Seminar  | 口林                                                                                                    | <mark>グイン中</mark><br>ま <b>式会社ミガロ.様</b><br>ログアウト |                |
| 注义入力画面                                                                                                    |                                              |              |                                                                                                    |                                                 |                |
| 会社名                                                                                                    | 株式会社ミガロ、                                     |              | ᇥᇑᇑᅣᅎᄜ                                                                                                    | いいにちかさ                                          | ナンナジノナン白 市口 I  |
| ご担当者                                                                                                    | 吉原 泰介                                        | vve          | の回回上で明                                                                                                    | 17回11を対さ                                        | なだり迫加!         |
|                                                                                                    | EEC 0047                                     |              |                                                                                                    |                                                 |                |
| <b>州八</b> 九野便金亏                                                                                                    | 556-0017                                     |              | 合計金額                                                                                                    | ¥ 1,050                                         |                |
| WIX7GEEM                                                                                                    |                                              | 1270101      |                                                                                                    |                                                 |                |
| 納入先電話番号                                                                                                    | 06-6251-8601 希望納品日                           | 2012/11/21 🔍 | 明細追加                                                                                                    | 注文確認                                            |                |
| 注文明細                                                                                                    |                                              |              |                                                                                                    |                                                 |                |
| 商品コード                                                                                                    | 商品名                                          | 数量           | 単価 金額                                                                                                    |                                                 |                |
| 120149                                                                                                    | 商品                                           | 0            | 1000                                                                                                    | 0 削除                                            |                |
| 商品コード                                                                                                    | 商品名                                          | 数量           | 単価 金額                                                                                                    |                                                 |                |
|                                                                                                    | Q                                            | 0            | 0                                                                                                    | 0 削除                                            |                |
|                                                                                                    |                                              |              |                                                                                                    |                                                 | 1              |
|                                                                                                    |                                              |              |                                                                                                    |                                                 |                |
| (                                                                                                    |                                              | III          |                                                                                                    |                                                 |                |

MIGAR Migaro. Technical Seminar #11@ STIL. FOLDNUEST- 2-9

#### 1.動的な明細画面の実装

#### フレームを使った明細の動的制御

フレームとは・・

画面(フォーム)をコンポーネントのように部品化できる機能

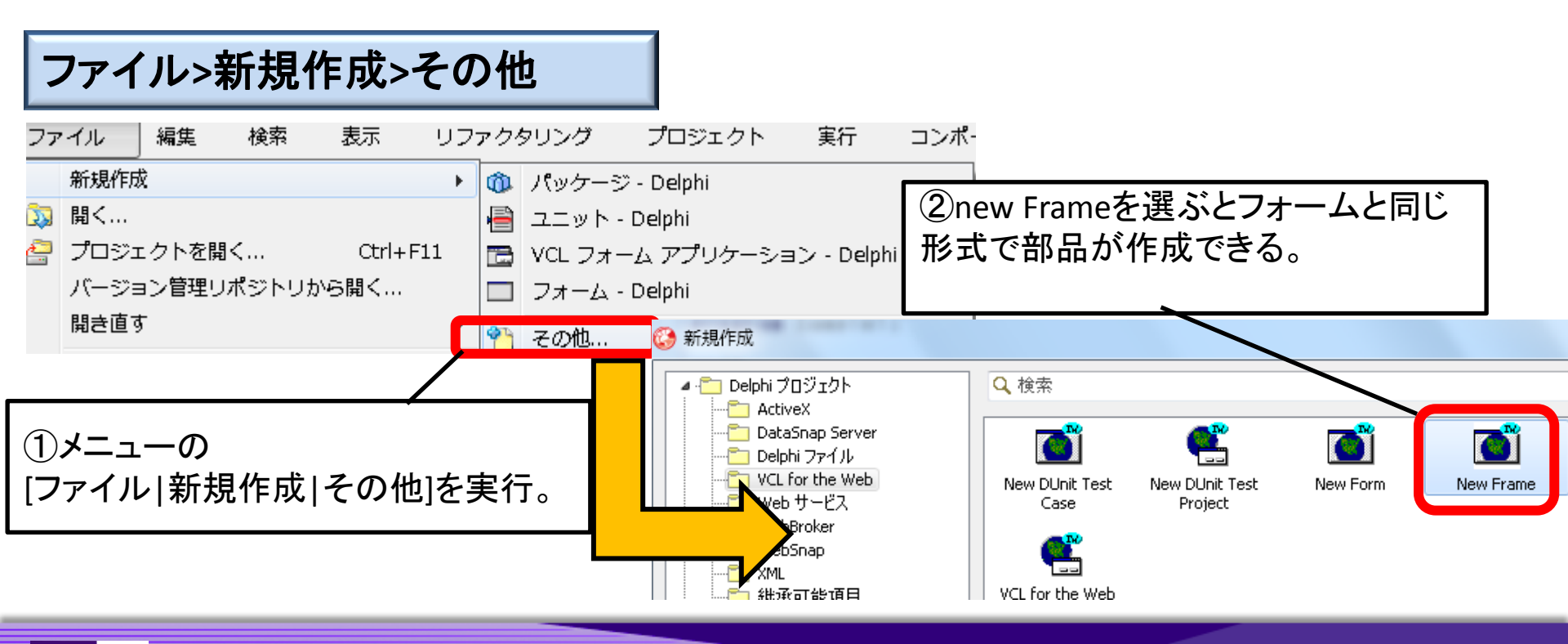

MIGAR Migaro. Technical Seminar #110 STD. FOLDAUEST- 2-10

#### 1.動的な明細画面の実装

#### フレームを使った明細の動的制御

フレームで明細行のテンプレートを開発する。

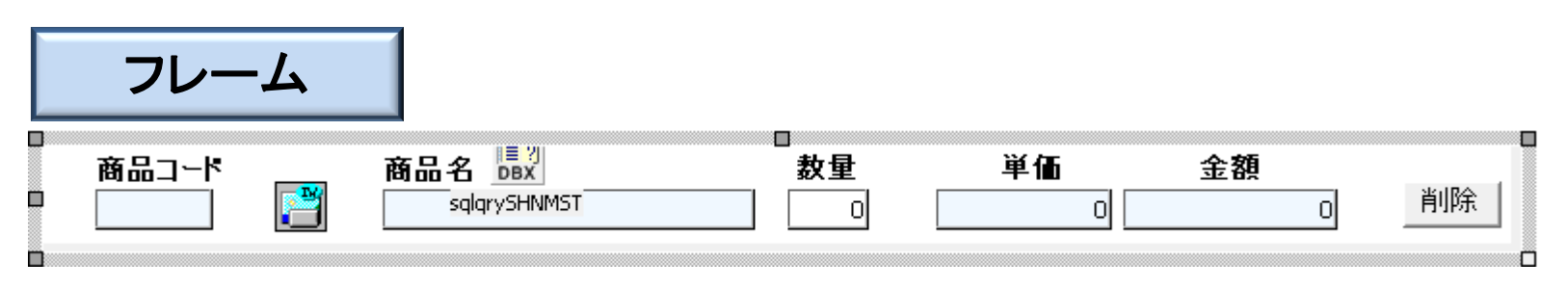

| 明細の1行分をフレ | ームとして作同               | 戈する |         |    |         |    |
|-----------|-----------------------|-----|---------|----|---------|----|
|           | 注 <b>文明細</b><br>商品コード | 商品名 | 数量<br>0 | 単価 | 金額<br>0 | 削除 |
|           |                       |     |         |    |         |    |

## MIGINI Migaro. Technical Seminar #11@ STID. FOLDNUST- 2-11

■ ここまでやりたい!本格Webアプリケーション開発

#### フレームを使った明細の動的制御

明細追加ボタンを押下した際に、動的にフレームを追加する。

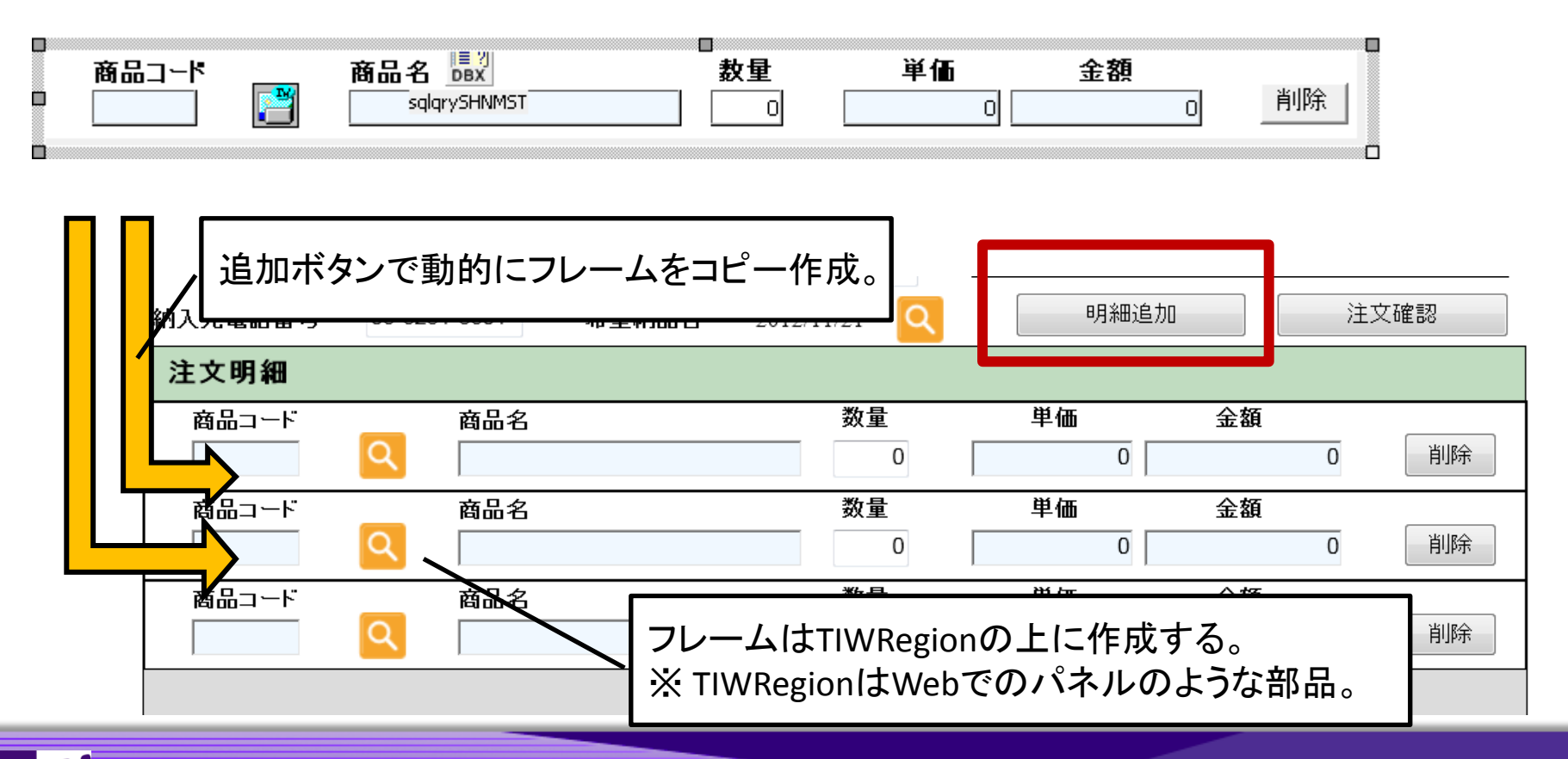

MIGAR Migaro. Technical Seminar #110 STD. FOLDNEST- 2-12

```
■ ここまでやりたい!本格Webアプリケーション開発
```

フレームを使った明細の動的制御

明細追加ボタンの処理(画面側ソース)

```
procedure TEntryfrm. IWButtonAddClick(Sender: TObject);
var
Frame : TFrame1; //明細用のフレーム
begin
Inc(FframeCnt); //追加するフレームの番号をカウント
Frame := TFrame1.Create(reMeisai); //フレームの作成
Frame.Parent := IWRegion1; //IWRegionを親(土台)に設定
//作成したフレームを制御できるようにカウントした番号で名前を設定
Frame.Name := 'Frame' + FormatFloat( '00', FframeCnt);
end;
```

# MIGIN Migaro. Technical Seminar #11@ STIL. FOLDNEST- 2-13

■ ここまでやりたい!本格Webアプリケーション開発

フレームを使った明細の動的制御

明細フレームの削除ボタンの処理(フレーム側ソース)

procedure TFrame1.IWButtonDeleteClick(Sender: TObject); begin Self.Free; //明細で削除ボタンを押下したらフレーム自身で解放 end;

# MIGIN Migaro. Technical Seminar #11@ STIL. FOLTULEST- 2-14

■ ここまでやりたい!本格Webアプリケーション開発

M

| <ul> <li>Cell International International Internatio</li></ul> | nple1IIS.dll/1mhwank0bmwvv6185bf8r1p7k<br>に入り( <u>A</u> ) ツール( <u>T</u> ) へルプ( <u>H</u> ) | awj/\$                                                           |                     |                               | <ul> <li>□</li> <li>□</li> <li>□</li> <li>○</li> <li>☆</li> <li>ŵ</li> <li>☆</li> <li>☆</li> <li>ŵ</li> <li>☆</li> <li>☆</li></ul> |
|----------------------------------------------------------------------------------------------------|-------------------------------------------------------------------------------------------|------------------------------------------------------------------|---------------------|-------------------------------|----------------------------------------------------------------------------------------------------|
| MIGAR(                                                                                                    | MIGARO. Tech                                                                              | nical Seminar                                                    |                     | ログイン中<br>株式会社ミガロ.様<br>ログアウト   |                                                                                                    |
| <b>注文入力画面</b><br>会社名<br>ご担当者                                                                                                    | 株式会社ミガロ.<br>吉原 泰介                                                                         | Wel                                                              | 回面上で明細              | 行を好きなだけ。                      | 直加! 『                                                                                                    |
| 納入先郵便番号<br>納入先住所<br>納入先電話番号                                                                                                    | 556-0017<br>大阪市浪速区湊町2-1-57難波サ<br>06-6251-8601 希望納品                                        | ンケイビル 13F<br>日 2012/11/21 🔍                                      | <b>合計金額</b><br>明細追加 | ¥1,050<br>注文確認                | <b>_</b>                                                                                                    |
| <b>注文明細</b><br>商品コード<br>120149                                                                                                    | <b>商品</b> 名<br>〇 商品                                                                       | 数量<br>0                                                          | <b>単価</b> 金         | <b>額</b><br>0 削除              |                                                                                                    |
|                                                                                                    | 商品名<br>Q<br>商品名<br>Q<br>〇<br>〇<br>〇                                                       | 数量           0           数量           0           数量           0 | 単価 金<br>0<br>単価 金   | <b>額</b><br>0 削除<br>額<br>0 削除 |                                                                                                    |
| AN Migaro                                                                                                    | o. Technica                                                                               | Web画面.                                                           | 上で不要な明細             | 行は削除!                         | 2 - 15                                                                                                    |

■ ここまでやりたい!本格Webアプリケーション開発

#### 機能にこだわる本格Webアプリケーション!

2.ポップアップ画面の実装

MIGAR Migaro. Technical Seminar #11@ STID. FOLDNUEST- 2-16

2.ポップアップ画面の実装

#### Webアプリケーションでの補助検索等の画面は、 画面遷移で実装することが多い。

| 1 1 1 1 1 1 1 1 1 1 1 1 1 1 1 1 1 1 1 |                    |                                                                                                    |                                                                                                    |                                                                                                    |
|---------------------------------------|--------------------|----------------------------------------------------------------------------------------------------|----------------------------------------------------------------------------------------------------|----------------------------------------------------------------------------------------------------|
| A http://win-9i6fx1a4dvd/DEMO         | MO/DEMOAPR.dll/    |                                                                                                    | <b>ひ・ひ×</b> ① ☆ ☺                                                                                                    |                                                                                                    |
| MIGARO. WebSystem ×                   | 758 C 900031-2**   |                                                                                                    |                                                                                                    |                                                                                                    |
| ファイル(E) 編集(E) 表示(Y) お気に入り(            | り(A) ツール(I) ヘルプ(H) |                                                                                                    | 17 Tate and Manual Townshiel                                                                                                    |                                                                                                    |
|                                       |                    | http://win-9i6fx1                                                                                       | a4dvd/DEMO/DEMOAPR.dll/                                                                                                    | x 5 + Q                                                                                                    |
| 製品の追加                                 |                    | MIGARO. WebSystem ×                                                                                     |                                                                                                    | BUCCOO B. C. Anna                                                                                                    |
| 型式 製品                                 | 品名称                | ノアイル(E) 編集(E) 衣示(Y)                                                                                     | お気に入り(A) ジール(L) ヘルン(H)                                                                                                    |                                                                                                    |
| 備考                                    |                    | 製品検索型式、名称                                                                                               | 、ベルト幅から製品を検索します。                                                                                                    | 戻る                                                                                                    |
| GR-0005 ネジ                            | 7 NJ-00360         | 型式                                                                                                    | 前方一致                                                                                                    |                                                                                                    |
|                                       |                    | 名称                                                                                                    |                                                                                                    | 部分一致                                                                                                    |
|                                       |                    | 多 <sup>(1)</sup>                                                                                        | ))<br> 在庫あり △要問合せ ─受注生産品 ☆組合せ品(要問合                                                                                                    | せ) 検索<br>1件目~8件目 / 8件中                                                                                                    |
|                                       |                    | 多<br>型式                                                                                                 | 」)<br>注重あり △要問合せ ─受注生産品 ☆組合せ品(要問合<br>製品名称                                                                                                    | せ) 検索<br>1件目~8件目 / 8件中<br>在庫                                                                                                    |
|                                       | 画面遷和               | 多<br>型式<br>MGR-0001                                                                                     | ・)                                                                                                    | せ) 検索<br>1件目~8件目 / 8件中<br><b>在庫</b><br>- <u>カートに追加</u>                                                                                                    |
|                                       | 画面遷和               | 多<br>型式<br>MGR-0001<br>MGR-0005                                                                         | →<br>注重あり △要問合せ ─受注生産品 ☆組合せ品(要問合<br>製品名称<br>工具セットA KA-0010<br>ネジ NJ-00360                                                                                                    | 検索           1件目~8件目 / 8件中            を確            クー         カートにご追加            ム         カートに追加                                                                                                    |
|                                       | 画面遷和               | 多<br>型式<br>MGR-0001<br>MGR-0005<br>MGR-0003                                                             | <ul> <li></li></ul>                                                                                                    | 検索           1+日マー8+日月8件中           6年           クロ           クロ・月2日           クロ・月2日           クロ・月2日           クロ・月2日           クロ・月2日           クロ・月2日           クロ・月2日           クロ・月2日           クロ・月2日           クロ・月2日           クロ・月2日           クロ・月2日           クロ・月2日           クロ・月2日                                                                                                    |
|                                       | 画面遷和               | 多<br>型式<br>MGR-0001<br>MGR-0005<br>MGR-0003<br>MGR-0004                                                 | <ul> <li></li></ul>                                                                                                    | 検索           I+I=->+FIF/84+P           GAT         「           I         クートに           I         クートに           I         マートに           I         マートに           I         マートに                                                                                                    |
|                                       | 画面遷和               | 多<br>型式<br>MGR-0001<br>MGR-0005<br>MGR-0003<br>MGR-0004<br>MGR-0006                                     | <ul> <li>A</li> <li>○</li> <li>○<th>検索           1+日マン・レートの中の           1+日マン・レートの中の           1+日マン・レートの           1+日マン・レートの</th></li></ul> | 検索           1+日マン・レートの中の           1+日マン・レートの中の           1+日マン・レートの           1+日マン・レートの |
|                                       | 画面遷和               | を                                                                                                    | <ul> <li>→</li> <li>沖座庫あり △要問合せ 一受注生産品 ☆組合せ品(要問合</li> <li>製品名称</li> <li>工具セットA KA-0010</li> <li>ネジアルJ-00360</li> <li>電動ドリル DD-0085</li> <li>ミガロ-0R MGR-0220</li> <li>ネジ保護カバー NH-00390</li> <li>工具セットB KB-385</li> </ul>                                                                                                    | 検索           1仕目レット目ノの日中           1日           1日      <                                                                                                    |
|                                       | 画面遷和               | 支<br>型式<br>MGR-0001<br>MGR-0005<br>MGR-0003<br>MGR-0004<br>MGR-0004<br>MGR-0006<br>MGR-0002<br>MGR-0007 | <ul> <li>→</li> <li>沖座庫あり △要問合せ 一受注生産品 ☆組合せ品(要問合</li> <li>製品名称</li> <li>工具セットA KA-0010</li> <li>ネジ NJ-00360</li> <li>電動ドリル DD-0085</li> <li>ミガロ.OR MGR-0220</li> <li>ネジ保護カバー NH-00390</li> <li>工具セット8 KB-385</li> <li>ドライバー DR-00620</li> </ul>                                                                                                    | 検索           L+L+2+           A           A           B           B           B           B           B           B           B           B           B           B           B           B           B <tr tr=""></tr>                                                                                                    |
|                                       |                    |                                                                                                    |                                                                                                    |                                                                                                    |

MIGIN Migaro. Technical Seminar #11@ STIL. FOLTANUEST- 2-17

#### 2.ポップアップ画面の実装

ポップアップ画面を別DLLとして作成してJavaScriptを組み込むことで、別ブラウザ のポップアップ画面連携が実現できる!

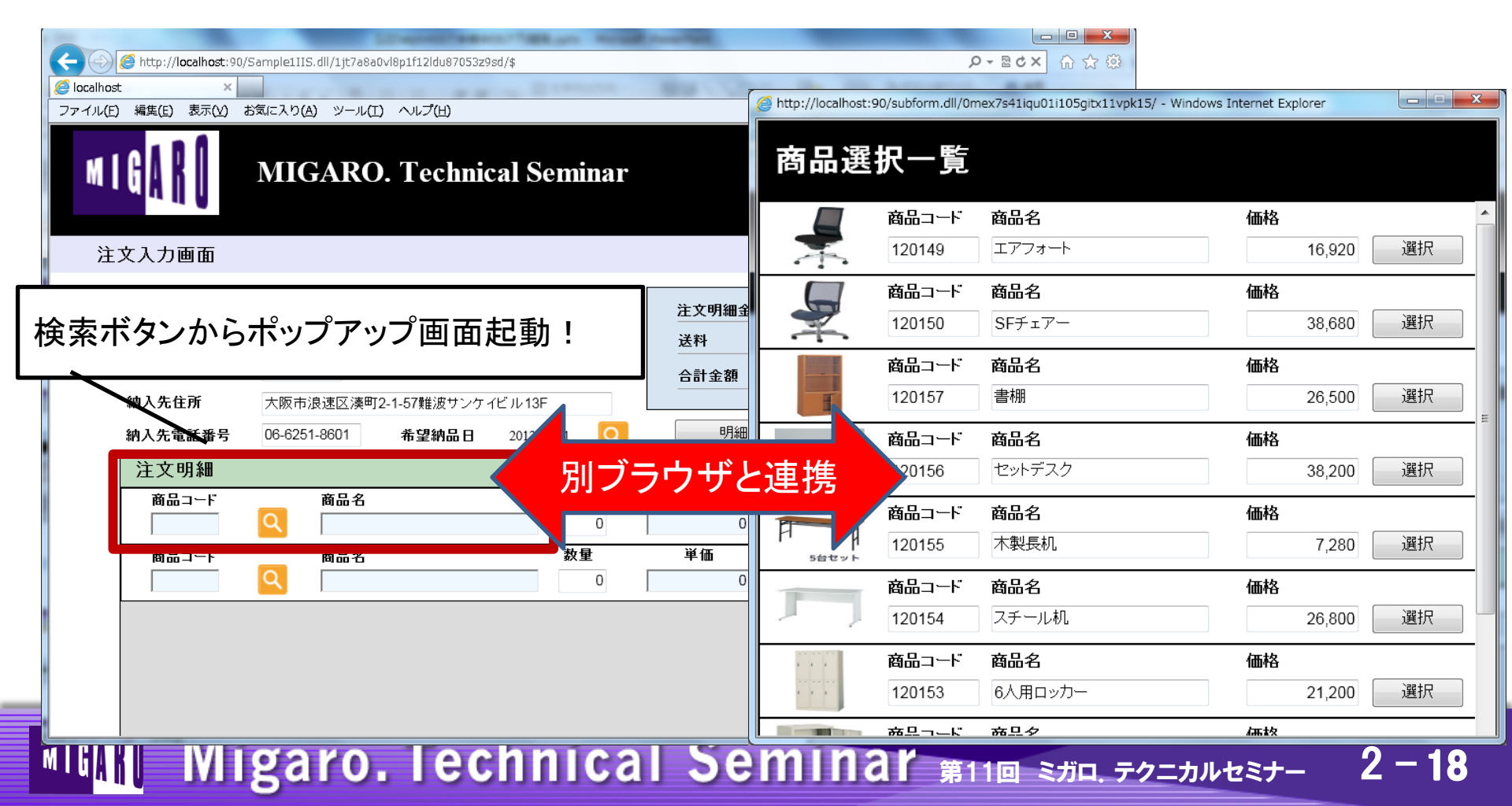

### 2.ポップアップ画面の実装

#### 2つのWeb画面を連携してポップアップ画面制御

C/Sアプリケーションと違い、別ブラウザでポップアップする サブ画面は別のアプリケーション(DLL)として作成する必要がある。 ただし、**通常ブラウザ間では値の受渡を行うことはできない**。

|                                            | MIGARO. Technical S                                                                     | eminar        |                              | <mark>ログイン中</mark><br>株式会社ミガロ <b>・</b> 様 |  |
|--------------------------------------------|-----------------------------------------------------------------------------------------|---------------|------------------------------|------------------------------------------|--|
| 注文入力画面                                     |                                                                                         |               |                              | ログアウト                                    |  |
| 会社名<br>ご担当者<br>納入先郵便番号<br>納入先住所<br>納入先電話番号 | 株式会社2ガロ.<br>吉原 泰介<br>566-0017<br>大阪市浪速区演町2-1-57種波サンケイビル138<br>06-6251-8801 希望納品日 2012/1 | =             | 注文明細金額<br>送料<br>合計金額<br>明細追加 | ¥0<br>¥1,050<br>¥1,050                   |  |
| 注文明細商品コード                                  | 商品名<br>Q<br>※日 4                                                                        | 数量<br>0<br>約日 | 単価 金<br>0                    | 額<br>0 削除                                |  |
| 商品コード                                      | 商品名<br>Q                                                                                | 数量<br>0       | 単価 金<br>0                    | <b>額</b><br>0 削除                         |  |

| Ξ.    | ቶፖ                     | プリケー                  | ーション                   |   |
|-------|------------------------|-----------------------|------------------------|---|
| 商品選   | 択一覧                    |                       |                        |   |
|       | 商品コード<br>120149        | <b>商品名</b><br>エアフォート  | 価格<br>16,920 選択        |   |
|       | <b>商品コード</b><br>120150 | <b>商品名</b><br>SFチェアー  | <b>価格</b><br>38,680 選択 |   |
|       | 商品コード<br>120157        | 商品名<br>書棚             | 価格<br>26,500 選択<br>E   | = |
| H.    | 商品コード<br>120156        | <b>商品名</b><br>セットデスク  | 価格<br>38,200 選択        |   |
| 54427 | 商品コード<br>120155        | <b>商品名</b><br>木製長机    | 価格<br>7,280 選択         |   |
| Γ     | 商品コード<br>120154        | <b>商品名</b><br>スチール机   | <b>価格</b><br>26,800 選択 |   |
|       | 商品コード<br>120153        | <b>商品名</b><br>6人用ロッカー | <b>価格</b><br>21,200 選択 |   |
|       | 商品っこに                  | 商旦夕                   | /프 4久                  |   |

MIGIN Migaro. Technical Seminar #110 STID. FOLDNEST- 2-19

### 2.ポップアップ画面の実装

#### 2つのWeb画面を連携してポップアップ画面制御

ポイント
 JavaScriptでブラウザの親子関係を利用すれば
 親/子のアプリケーション間で値を受け渡すことができる。

|                                      | 親アプリケ-                                                                 | ーション                                   |              | Ŧ  | トア                               | プリケー                               | -シ | ョン                                |
|--------------------------------------|------------------------------------------------------------------------|----------------------------------------|--------------|----|----------------------------------|------------------------------------|----|-----------------------------------|
|                                      | MIGARO. Technical Seminar                                              | ログイン中<br>株式会社ミガロ-様<br>ログアウト            |              |    | 商品コード<br>120149<br>商品コード         | 商品名<br>エアフォート<br>商品名               | 価格 | 16,920 選択                         |
| 全人 八 万 画 山<br>会社名<br>ご担当者<br>納入先郵便番号 | 株式会社2ガロ.<br>吉原 泰介<br>556-0017                                          | 注文明細金額<br>送料 ¥ 1,050<br>合計金額 ¥ 1,050 ■ |              |    | 120150<br>商品コード<br>120157        | Addu B<br>SFチェアー                   | 価格 | 38,680     選択       26,500     選択 |
| 納入先住所<br>納入先電話番号<br>注文明細<br>商品コード    | 大阪市浪速区漠町2-1-57難波サンクイビル13F<br>06-6251-8601 希望納品日 2012:11:21 Q<br>商品名 数星 | 9 <sup>97</sup> Do 注文確認                |              | ¥. | 商品コード<br>120156<br>商品コード         | <b>商品名</b><br>セットデスク<br><b>商品名</b> | 価格 | 38,200 選択                         |
| 商品一一下                                | Q         0           商品名         数量           Q                       | JavaScrip<br>起動元画面を                    | itでは<br>操作可能 |    | 120155<br><b>商品コード</b><br>120154 | 木製長机<br><b>商品名</b><br>スチール机        | 価格 | 7,280     選択       26,800     選択  |
|                                      |                                                                        |                                        |              |    | 商品コード<br>120153<br>商品コード         | <b>商品名</b><br>6人用ロッカー<br>商品タ       | 価格 | 21,200 選択                         |

MIGAR Migaro. Technical Seminar #11@ JD. FOLDWEST 2 - 20

### 2.ポップアップ画面の実装

#### 2つのWeb画面を連携してポップアップ画面制御

Delphi/400でJavaScriptを記述するには専用のプロパティが用意されている。

| オブジェクト インスペクタ                                                      | 💽 🤇 VCL                                                                                                    | or the Web Ev             | vent Scripts Editor                                                                                 |
|--------------------------------------------------------------------|----------------------------------------------------------------------------------------------------|---------------------------|----------------------------------------------------------------------------------------------------|
| IWButton1 TIWButton                                                | Event                                                                                                    |                           | Code                                                                                                |
|                                                                    | onAbort<br>onBlur<br>onChan                                                                                                    | le                        | var w = window<br>w = open("http://localhost:90/subform.dll/", "_blank",<br>"width=300,height=300") |
| Margins (TMargins)     Name IWButton1     ParentCustomHint IV True | onClick     onDblCli     onDrag[     onDrag[ | k ≡<br>rop                |                                                                                                    |
| ParentShowHint False                                               | onFocus                                                                                                    |                           | l l                                                                                                 |
| ScriptEvents (TIWScriptEven<br>ShowHint V True                     | ts)  onKeyU onKeyU onKeyU onKeyU onKeyU onKeyU                                                                                                    | WD<br>ESS<br>I            |                                                                                                    |
| webのコンポーネントには『                                                     | ScriptEvents                                                                                                    | Down<br>Move <del>-</del> |                                                                                                    |
| プロパティが用意されている                                                      | ScriptEven                                                                                                    | tsJプロパ                    | ティには、JavaScriptが記述 Cancel                                                                           |
|                                                                    | できるダイン                                                                                                    | マログが用                     | 意されている。                                                                                             |

MIGAR Migaro. Technical Seminar #11@ STID. FOLDNEST-

2 – 21

2.ポップアップ画面の実装

2つのWeb画面を連携してポップアップ画面制御

子アプリケーション起動時のJavaScript

検索ボタンのJavaScript処理(親アプリケーション側ソース)

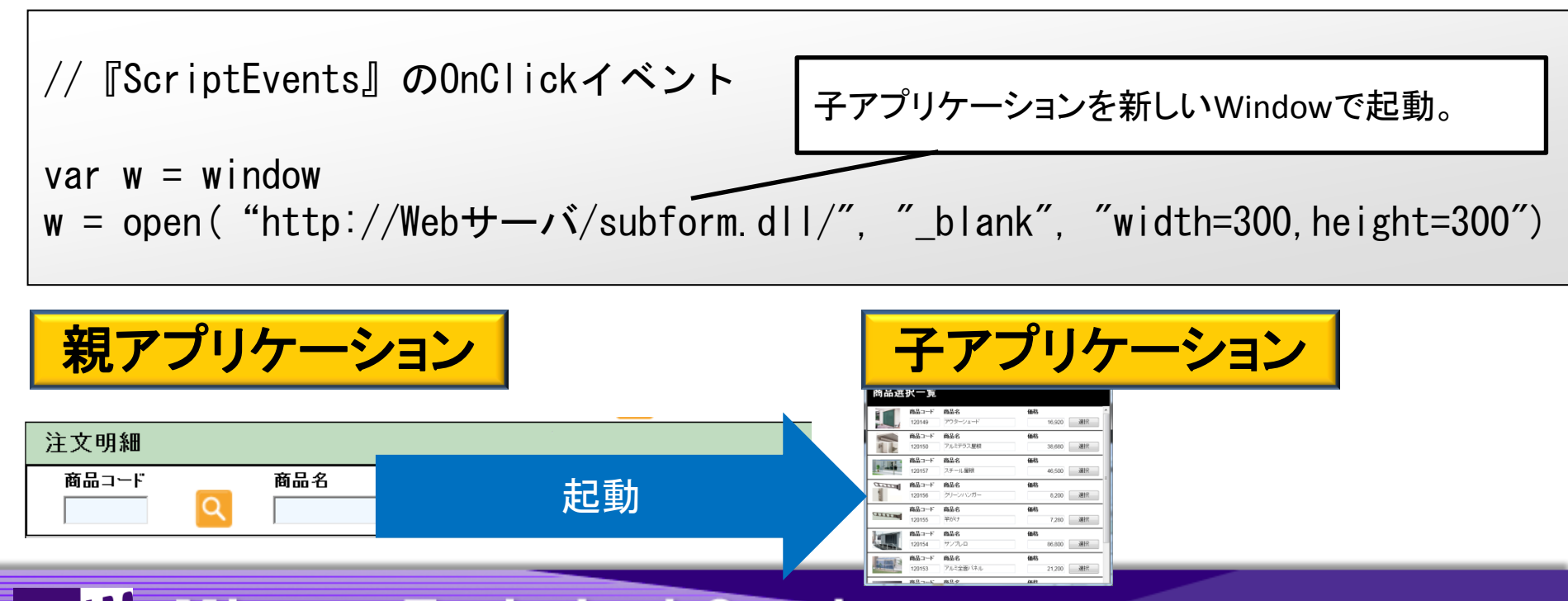

MIGAR Migaro. Technical Seminar #11@ STID. FOLDNUST- 2-22

### 2.ポップアップ画面の実装

2つのWeb画面を連携してポップアップ画面制御

親アプリケーションに結果を返すJavaScript

決定ボタンのJavaScript処理(子アプリケーション側ソース)

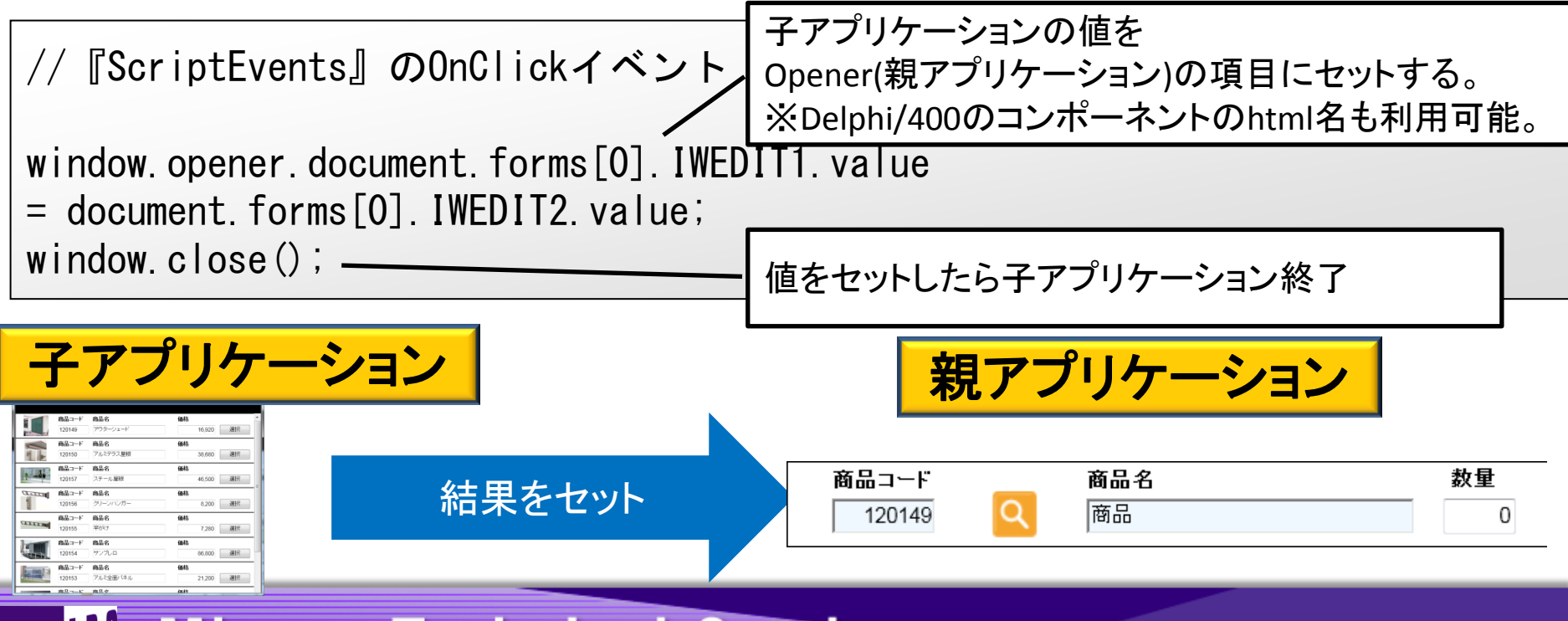

IGAR Migaro. Technical Seminar #11@ STIL. FOLTUNEST- 2 - 23

#### 2.ポップアップ画面の実装 別ブラウザ間の連携が実現!

| ○ Inttp://localhost: 90/Sample1115.dll/1jt/a8adv18p112/dll8/05/32950/\$            Ø localhost         ×             ⑦アイル(E) 編集(E) 表示(M) お気に入り(A) ツール(I) ヘルプ(H)                                                                                                    |
|----------------------------------------------------------------------------------------------------|
| Contraction State Contraction State Contractio |
|                                                                                                    |
| NIGARO. Technical Seminar MIGARO. Technical Seminar ペロクイン中<br>株式会社ミガロ.様                                                                                                    |
| 注文入力画面 商品選択一覧                                                                                                    |
| 会社名     株式会社ミガロ.     注文明細金額     商品コード     商品名     価格       ご担当者     吉原 泰介     送料     120149     エアフォート     16,920     選択                                                                                                    |
| 納入先郵便番号 556-0017 合計金額                                                                                                    |
| 納入先住所     大阪市浪速区湊町2-1-57難波サンケイビル13F     120150     SFチェアー     38,680     選択                                                                                                    |
| 納入先電話番号 06-6251-8601 希望納品日 2012/11/21 🔍 明細追加 商品コード 商品名 価格                                                                                                    |
| 注文明細 26,500 選択                                                                                                    |
| 商品コード     商品名     価格       Q     0     1     1     38,200     選択                                                                                                    |
| 前品     前品     前品     価格       Q     0     0     0     0     0     0     0     0     0     0     0     0     0     0     0     0     0     0     0     0     0     0     0     0     0     0     0     0     0     0     0     0     0     0     0     0     0     0     0     0     0     0     0     0     0     0     0     0     0     0     0     0     0     0     0     0     0     0     0     0     0     0     0     0     0     0     0     0     0     0     0     0     0     0     0     0     0     0     0     0     0     0     0     0     0     0     0     0     0     0     0     0     0     0     0     0     0     0     0     0     0     0     0     0     0     0     0     0     0     0     0     0     0     0     0     0     0     0     0     0     0     0     0     0     0     0     0     0     0 <t< th=""></t<>                                                                                                    |
| C/Sアプリケーションのように<br>値を受け渡せる!                                                                                                    |
|                                                                                                    |

MIGINI Migaro. Technical Seminar #11@ STIL. FOLTUNEST- 2-24

### 機能にこだわる本格Webアプリケーション!

#### 3.PDF出力機能の実装

| 会社名     | 株式会社ミガロ.            |            | 注文明細全額 | ž       | ¥ 191,860 |    | localhost ×                                                     |
|---------|---------------------|------------|--------|---------|-----------|----|-----------------------------------------------------------------|
| ご担当者    | 吉原 泰介               |            | 送料     |         | ¥ 1.050   | 77 | アイル(E) 編集 移動(G) お気に入り(A) ヘル                                     |
| 納入先郵便番号 | 556-0017            |            |        | ¥1      | 92.910    |    | ∄ 🛄 🍓 · 💊   1 /1<br>m                                           |
| 納入先住所   | 大阪市浪速区湊町2-1-57難波サング | ティビル13F    |        |         |           |    |                                                                 |
| 納入先電話番号 | 06-6251-8601 希望納品日  | 2012/11/21 | 明細追加   | 注文確認 PI | DF出力      |    | 注文入力確認書<br>会社名 株式会社ミガロ.<br>ご担当者 吉原 暴介<br>約入先都使音号 550-0017       |
| 注文明細    |                     |            |        |         |           |    | 納入先住所 大阪市浪速区澳町2-1-<br>納入先電話番号 08-0251-8601<br>希望納品日 2012年11月21日 |
| 商品コード   | 商品名                 | 数量         | 単価     | 金額      |           |    | 注文明種                                                            |
| 120149  | Q                   | 3          | 16,920 | 50,760  | 削除        |    | 120157 筆棚                                                       |
| 商品コード   | 商品名                 | 数量         | 単価     | 金額      |           |    |                                                                 |
| 120156  | セットデスク              | 3          | 38,200 | 114,600 | 削除        |    |                                                                 |
| 商品コード   | 商品名                 | 数量         | 単価     | 金額      |           |    |                                                                 |
|         |                     |            |        |         |           |    |                                                                 |

・・・・ PDF実装方法はお持ち帰り資料に詳しく掲載

2 – 25

■ ここまでやりたい!本格Webアプリケーション開発

#### 画面にこだわる本格Webアプリケーション!

4.htmlを連携したWeb画面実装

MIGAR Migaro. Technical Seminar #11@ STID. FOLDNUEST- 2-26

### 4.htmlを連携したWeb画面実装

VCL for the Webではフォームにコンポーネントを配置してC/Sアプリと同じように Web画面を作成できる。

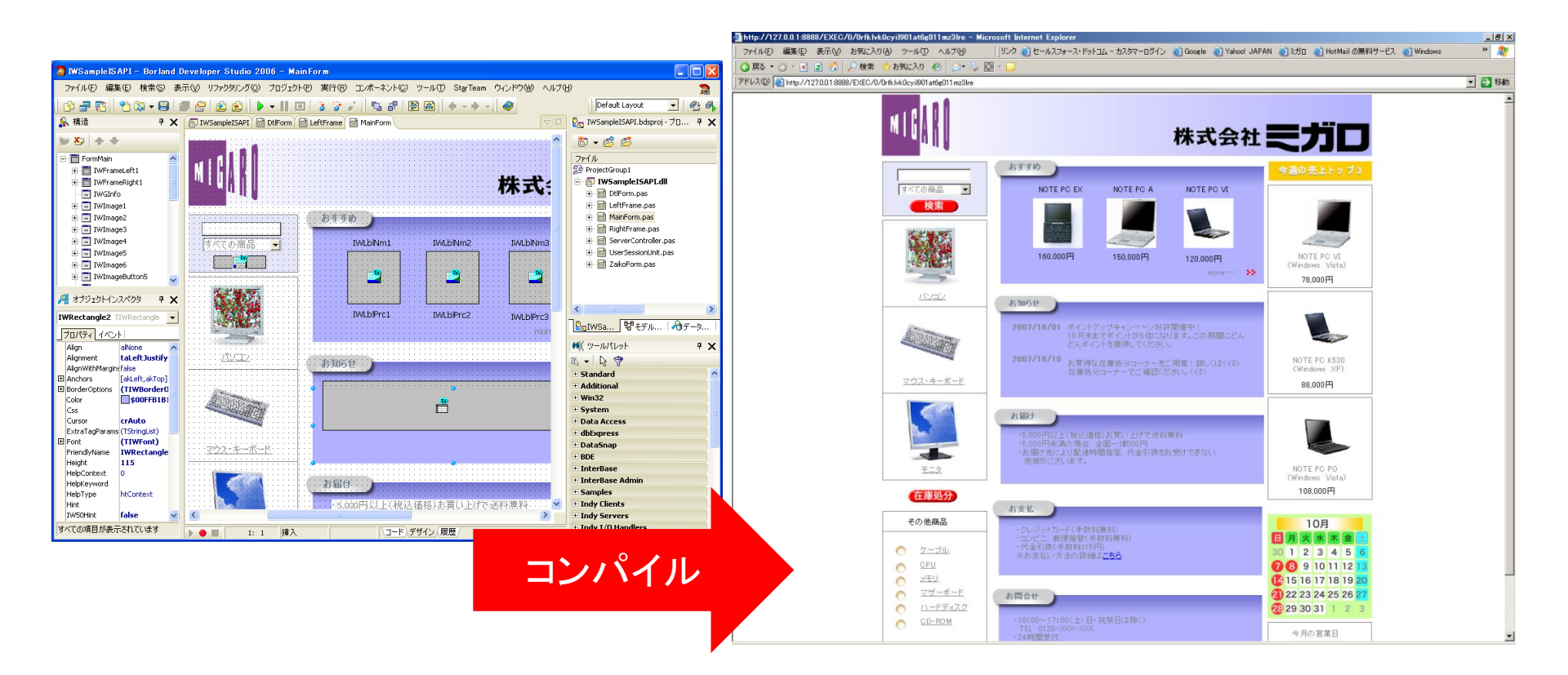

MIGARI Migaro. Technical Seminar #11@ STIL. FOLDNEST- 2-27

■ ここまでやりたい!本格Webアプリケーション開発

4.htmlを連携したWeb画面実装 Web画面はコンポーネントで簡単に作成できるけど・・

コンポーネントの見た目を変えたい・・

作りたい画面デザインのhtmlなら見つけたのに・・

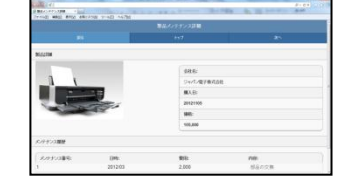

ボタン

IWTemplateProcessorHTMLコンポーネントで解決!

MIGINI Migaro. Technical Seminar #11@ JD. FOLDWEST 2 - 28

### 4.htmlを連携したWeb画面実装

#### htmlを画面に連携できる便利なコンポーネント

| WTemplateProcessorHTN                 | /Lコンポーネ                         | ントの使い方①                             |                           |
|---------------------------------------|---------------------------------|-------------------------------------|---------------------------|
|                                       | オブジェクト インスペ                     | 209 💌                               |                           |
|                                       | IWTemplateProcesso              | rHTML1 TIWTemplateProcessorH        |                           |
| · · · · · · · · · · · · · · · · · · · | プロパティ イベント                      |                                     |                           |
| TWTemplateProcessorHTMI 1             | Enabled                         |                                     |                           |
|                                       | Name                            | IWTemplateProcessorHTML1            |                           |
|                                       | RenderStyles                    | True                                |                           |
| IW/TomplatoProcossorHTMI              | TegType                         | ttIntroWeb                          |                           |
|                                       | Templates                       | (TIWTemplateFiles)                  |                           |
|                                       | W IE                            |                                     | ┝┛                        |
|                                       | Netscape6<br>Netscape7<br>Opera | プロパティTampla<br>画面に使いたい<br>※ブラウザ毎に設ち | ates:<br>ntml名を設定<br>定も可能 |

MIGARI Migaro. Technical Seminar #11@ STIL. FOLTUNEST- 2-29

### 4.htmlを連携したWeb画面実装

#### htmlを画面に連携できる便利なコンポーネント

#### IWTemplateProcessorHTMLコンポーネントの使い方②

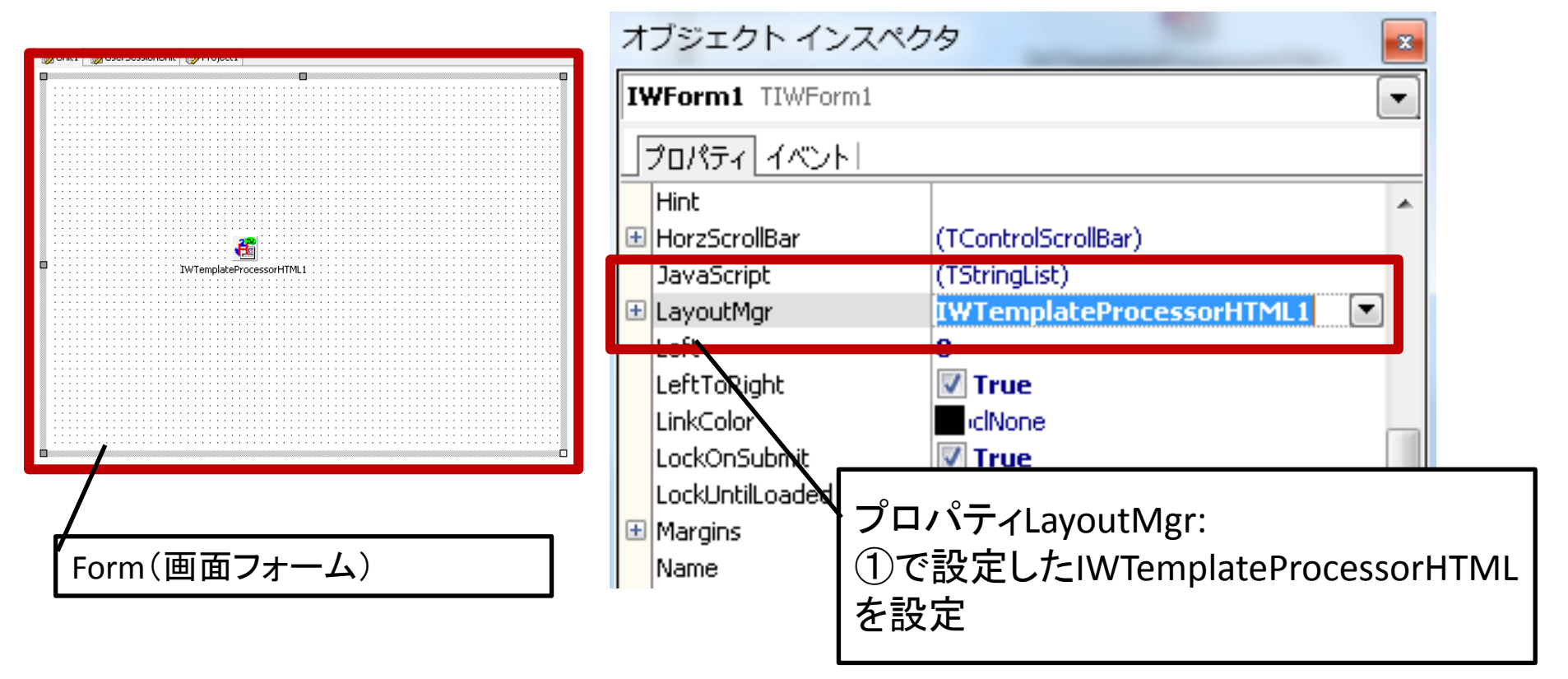

MIGIN Migaro. Technical Seminar #11@ STIL. FOLTULEST 2-30

### 4.htmlを連携したWeb画面実装

#### htmlを画面に連携できる便利なコンポーネント

IWTemplateProcessorHTMLコンポーネントの使い方③

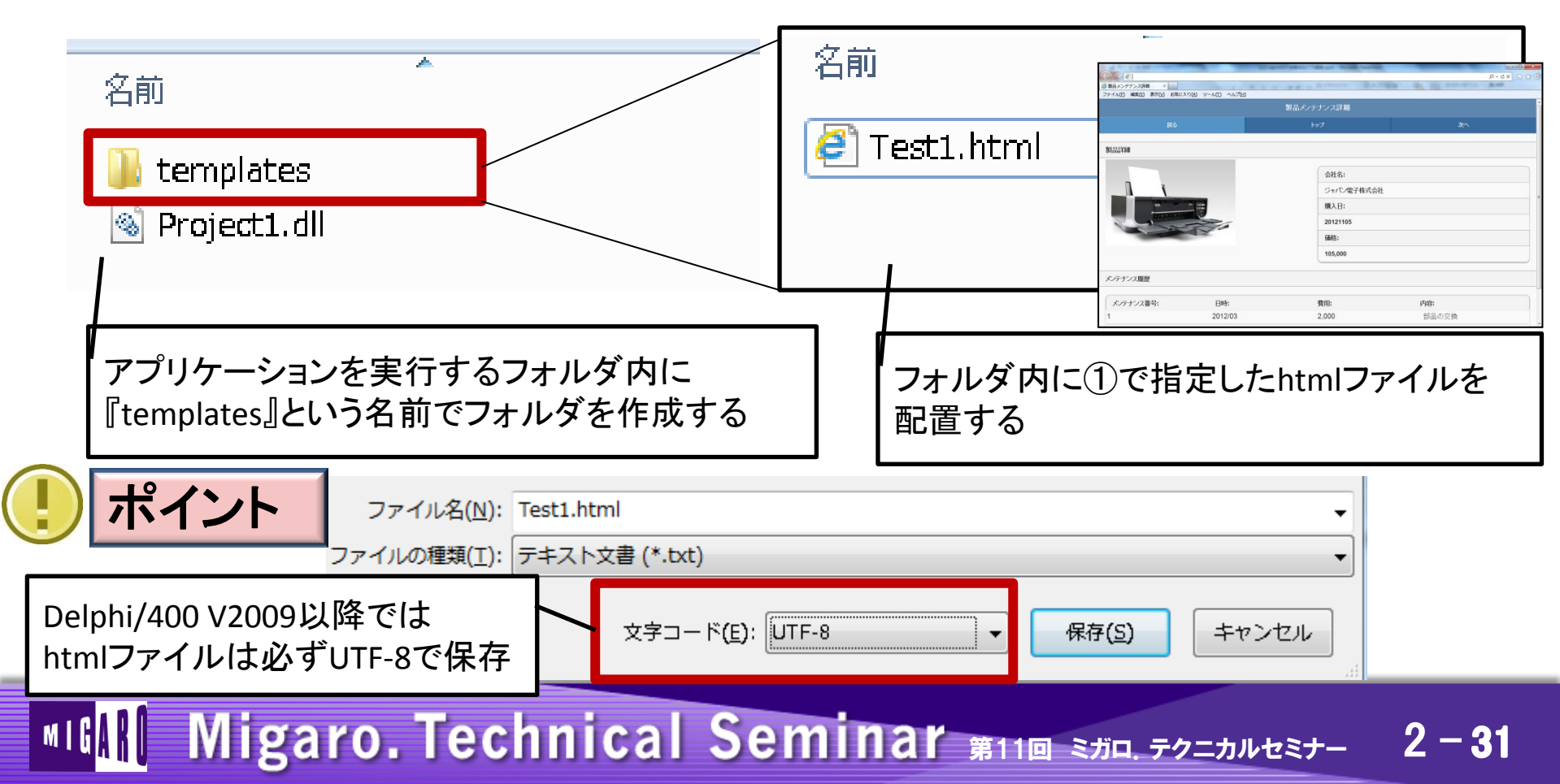

### 4.htmlを連携したWeb画面実装

#### htmlを画面に連携できる便利なコンポーネント

#### IWTemplateProcessorHTMLコンポーネントの使い方④

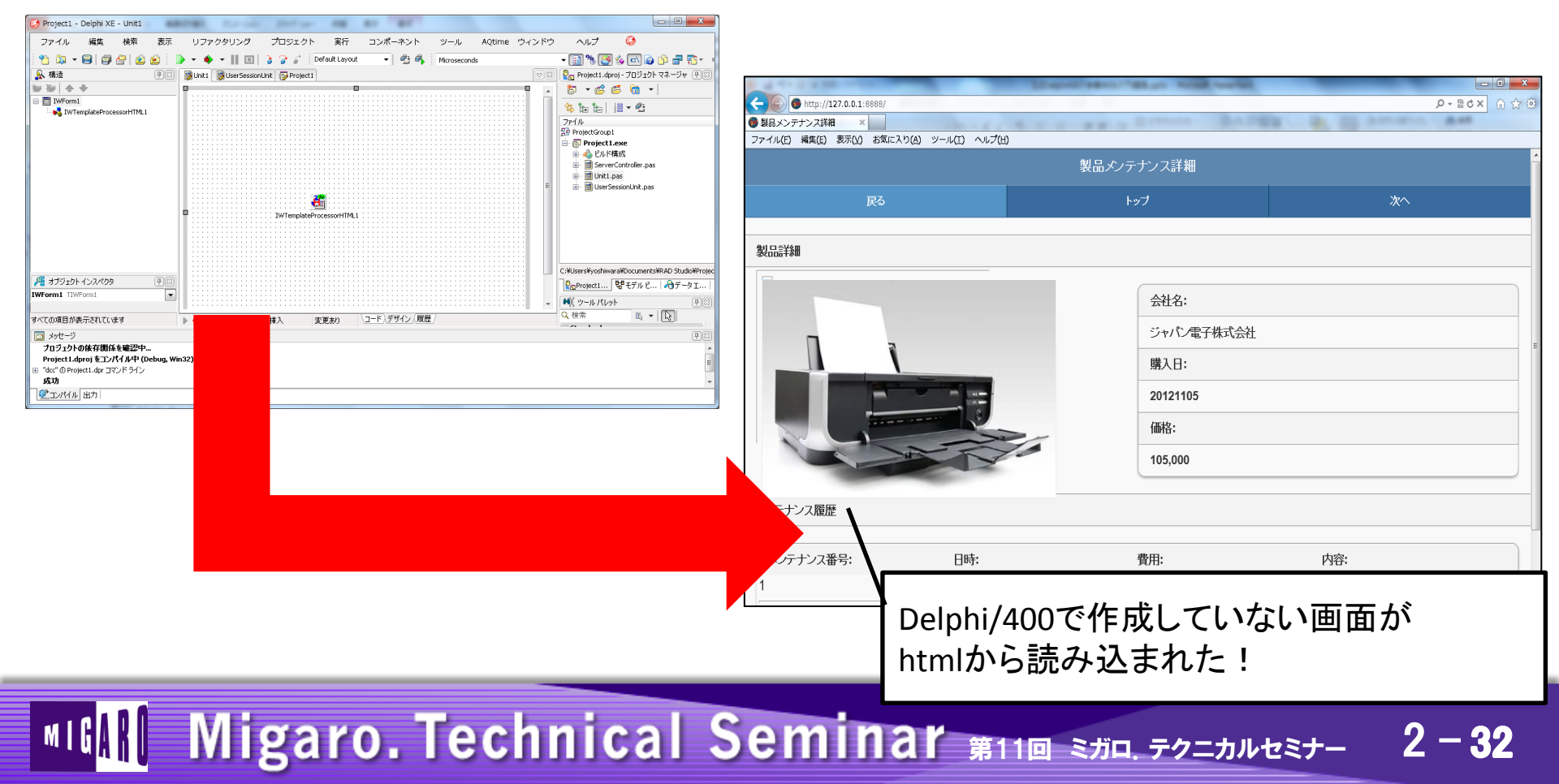

### 4.htmlを連携したWeb画面実装

#### htmlを画面に連携できる便利なコンポーネント

IWTemplateProcessorHTMLコンポーネントの使い方⑤

#### htmlソースをDelphi/400の開発画面で編集する

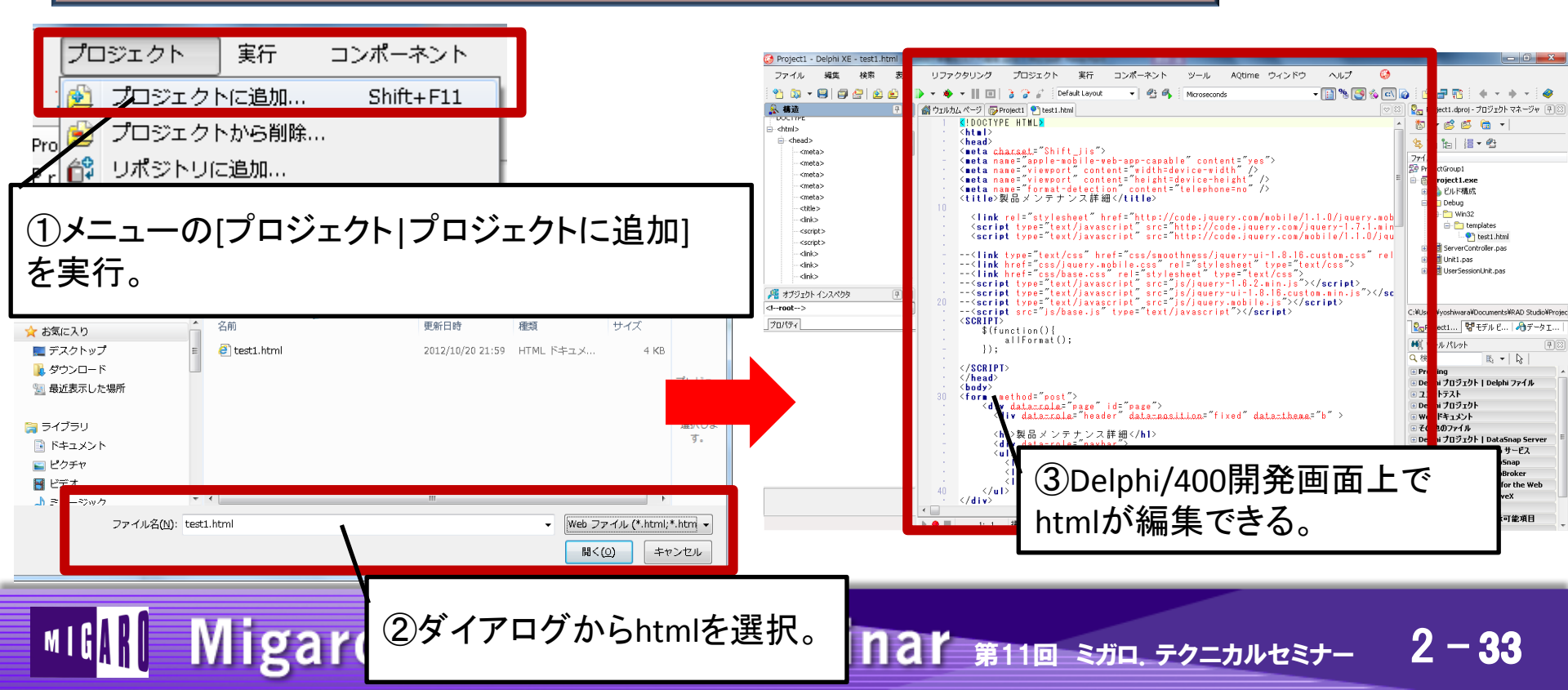

#### 4.htmlを連携したWeb画面実装

htmlを画面に連携できる便利なコンポーネント

IWTemplateProcessorHTMLコンポーネントの使い方⑥

#### htmlにDelphi/400のコンポーネントを組み込む

html画面でDelphi/400のコンポーネントを 組み込むにはhtmlにコンポーネント名を <u>{%コンポーネント名%</u>と記述しておく。

例)IWButton1をhtmlに組み込む場合 <u>{%IWButton1%</u>と記述した部分に コンポーネントを連携して表示・操作できる。

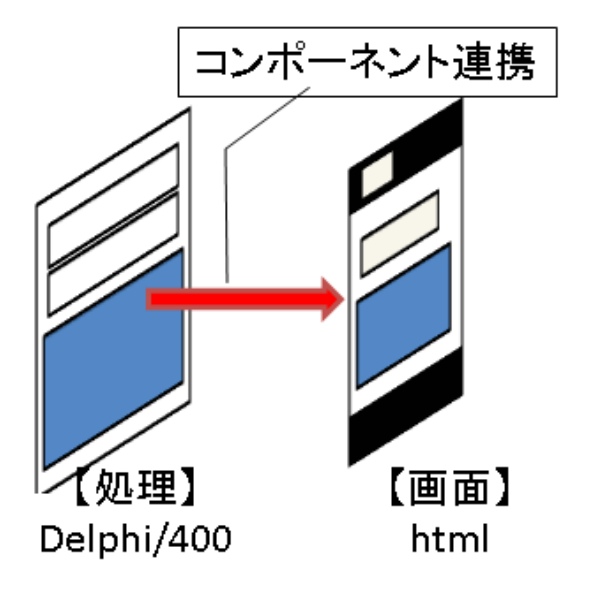

MIGINI Migaro. Technical Seminar #110 STIL. FOLDNEST- 2-34

### 4.htmlを連携したWeb画面実装

#### htmlを画面に連携できる便利なコンポーネント

IWTemplateProcessorHTMLコンポーネントの使い方⑦

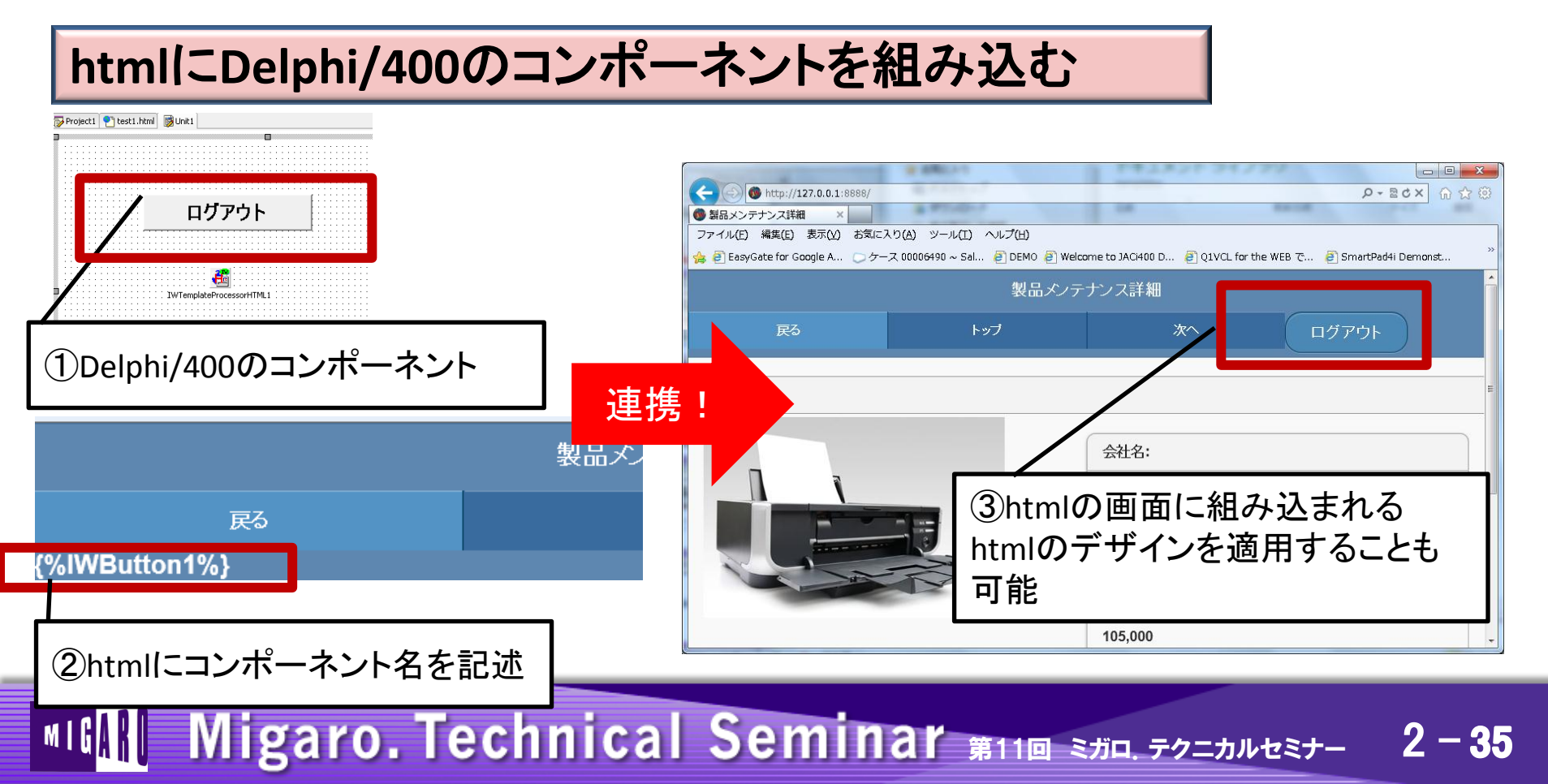

■ ここまでやりたい!本格Webアプリケーション開発

#### 画面にこだわる本格Webアプリケーション!

#### 5.jQueryMobileを利用したスマートデバイスWeb画面実装

#### MIGAR Migaro. Technical Seminar #11@ JD. FOLDULEST 2 - 36

# 5.jQueryMobileを利用したスマートデバイスWeb画面実装

#### jQueryMobileのスマートデバイスWeb画面

#### スマートフォンやタブレット向けにこだわったWeb画面を作成するには 『jQueryMobile』を利用すると便利。

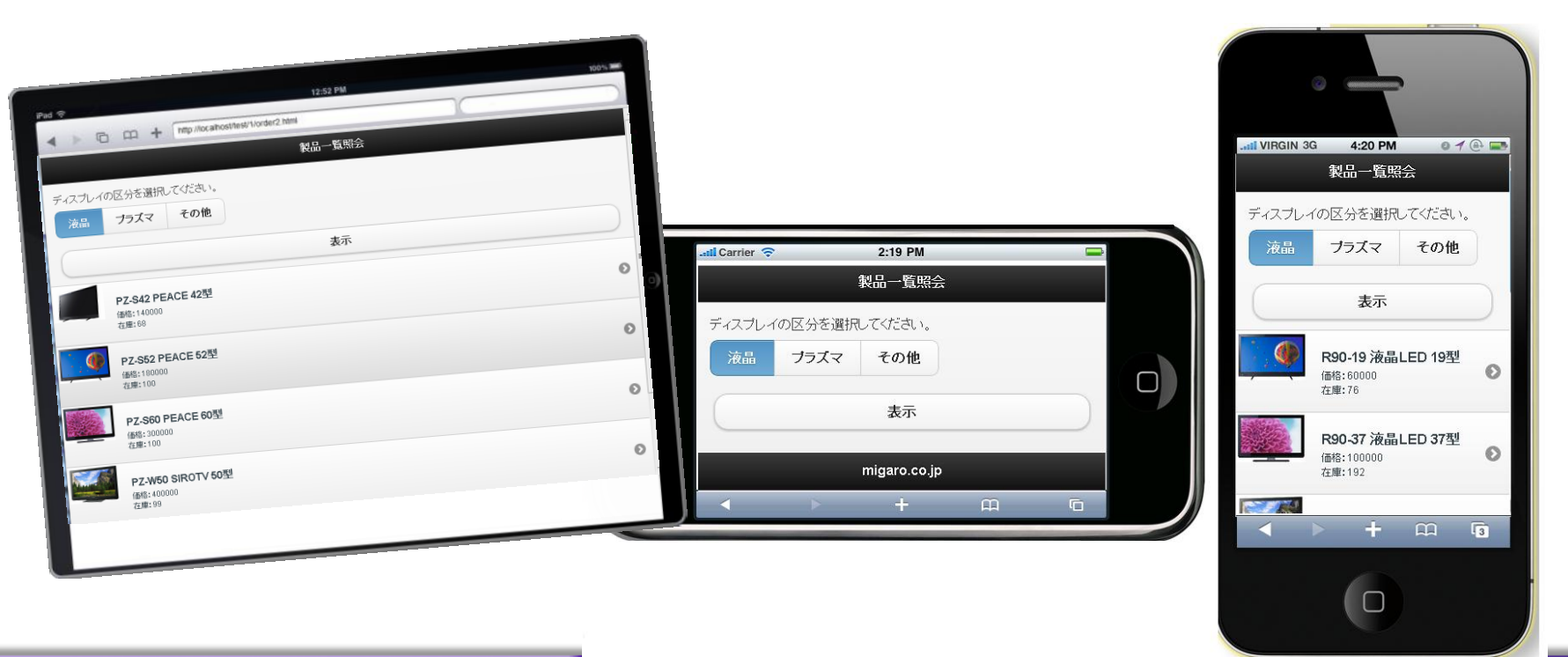

MIGAR Migaro. Technical Seminar #11@ STIL. FOLTUNEST- 2-37

## 5.jQueryMobileを利用したスマートデバイスWeb画面実装

#### jQueryMobileのスマートデバイスWeb画面

jQueryMobileとは・・

スマートフォンやタブレットで使用するWebアプリケーション用に画面デザインや 部品を提供してくれるオープンソース

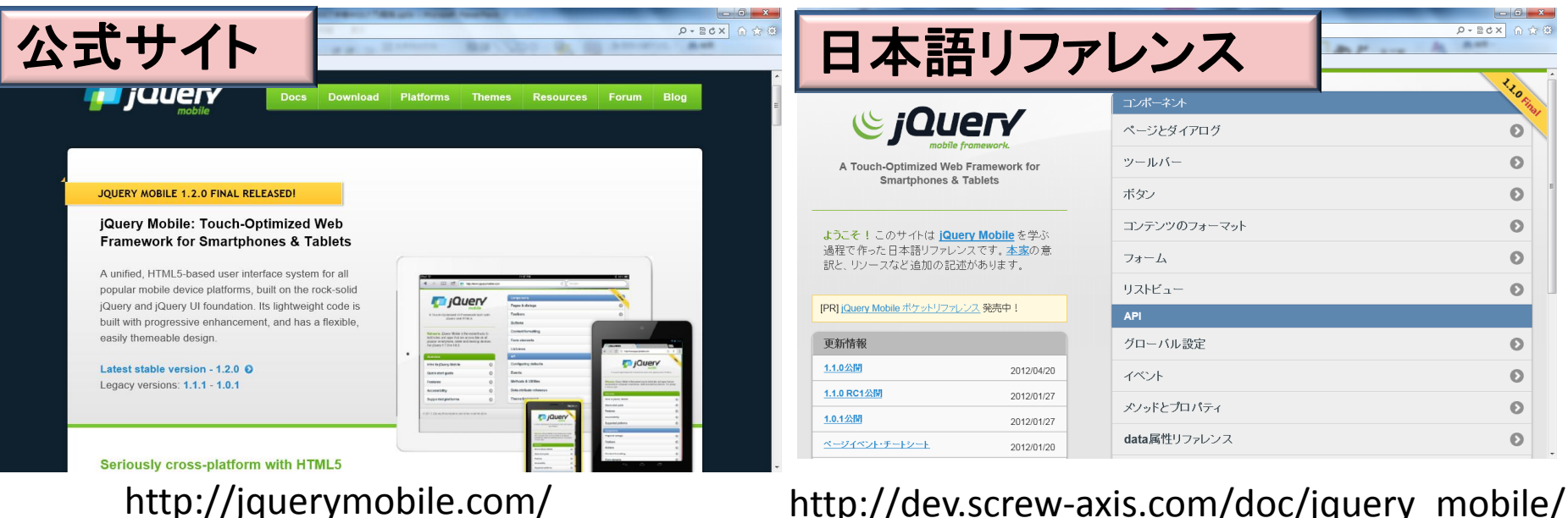

Migaro. Technical Seminar #11 STIL. FOLTANUEST-

http://dev.screw-axis.com/doc/jquery mobile/

2 - 38

# 5.jQueryMobileを利用したスマートデバイスWeb画面実装

#### jQueryMobileのスマートデバイスWeb画面

MIG

jQueryMobileで用意されているテンプレート(一例)

| ページデザイン                                                                                                    | ダイアログ                                                                                         | ツールバー                                                                                       | リストビュー                   |
|----------------------------------------------------------------------------------------------------|-----------------------------------------------------------------------------------------------|---------------------------------------------------------------------------------------------|--------------------------|
|                                                                                                    |                                                                                               |                                                                                             |                          |
| ファイル(E) 編集(E) 表示(W) お気に入り(M) ツール(E) ヘルブ(H)<br>単一ページテンプレート                                                                                                    | 医 র্রনস্চার্স                                                                                 | One         Two         Three           4つ目を足せば、当然ボタンは画面の1/4になります。                          | 基本的なリスト<br>Acura         |
| これはjQuery Mobileにおける標準的な単一ページのボイラー<br>ブレート・デンブレートです。ここに設置したリンクやフォームか<br>らのリクエストは、いずれもAjaxにより取得されアニメーション<br>付きで切り替わります。                                             | ページを閉じますか?                                                                                    | One         Two         Three         Four           この手法で並べられるのは、5つが最大になります。               | Audi O<br>BMW O          |
| ソースを見てコードをコピーして、ページ作成を開始してくださ<br>い。全てのCSSやJSへのリンクはJQuery CDNを用いていま<br>すので、セットアップも非常に容易です。ヘッド要素に viewport<br>を設定することを忘れないようにしてください。                                 | このページはダイアログ用にデザインされています<br>が、普通のページです。このページにリンクする際<br>は data-rel="dialog" という属性を指定してくださ<br>い。 | One         Two         Three         Four         Five           5つ以上のリンクを作ると、ナビゲーションバーは複数 | Cadillac O<br>Chrysler O |
| このテンプレートは、ページコンテナをひとつだけ持った標準的<br>なHTMLによるものです。複数ページを持ったテンプレートはこ<br>ちらを参照してください。ただし、ページはそれぞれ異なったフ<br>ァイルとして作成することを強くお勧めします。その方がより管<br>理」やすく、スペリプト制御が少なくなる分だけ軽量で安定しま | 7解<br>キャンセル                                                                                   | 行に払張されます。 One Two Three Four                                                                | Dodge O<br>Ferrari O     |
| す。                                                                                                    |                                                                                               |                                                                                             | Ford                     |

これ以外にも、よく見るスマートデバイス風画面、部品がhtml ソースでたくさん提供されている。

Migaro. Technical Seminar #11@ STIL. FOLDNUST- 2-39

# 5.jQueryMobileを利用したスマートデバイスWeb画面実装

#### Delphi/400とjQueryMobileの連携

jQueryMobileに用意されている画面テンプレートを IWTemplateProcessorHTMLコンポーネントで利用すれば 簡単に本格的なスマートデバイス画面デザインが実現!

#### 4:20 PM Dlephi/400 **jQueryMobile** 製品一覧照合 ディスプレイの区分を選択してください ブラズマ その他 - 11 - 2 - 4 - 4 製品一覧照会 製品一覧照会 の区分を選択してください ジョナロチの第 表示 プラズマ その他 8 R90-19 液晶LED 19型 %IWButton1% B45:60000 方牘:76 Ball-1982 migaro.co.ir (TStringLast) (TIWFonk) R90-37 液晶LED 37型 🔝 🚳 🖪 📑 格好が良い見た目だけでなく、 画面サイズの自動調整なども実装 されているので便利!

MIGIN Migaro. Technical Seminar #110 STD. FOLDNUST- 2-40

# 5.jQueryMobileを利用したスマートデバイスWeb画面実装

#### Delphi/400とjQueryMobileの連携

基本は画面をjQueryMobileで利用して、ボタンや入力などを Delphi/400のコンポーネントで連携すればOK!

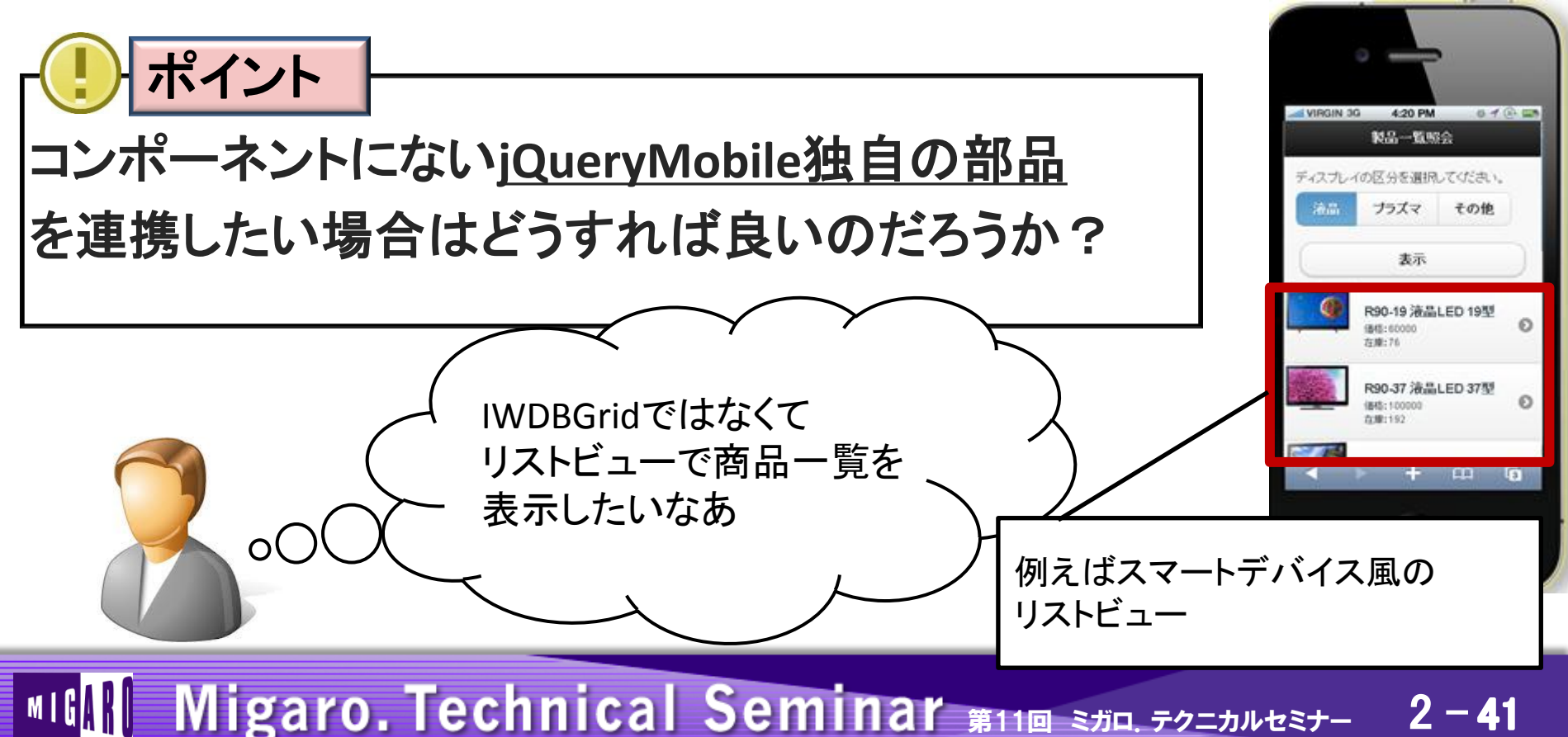

# 5.jQueryMobileを利用したスマートデバイスWeb画面実装

Migaro. Technical Seminar #11 STIL. FOLTANUEST-

#### Delphi/400とjQueryMobileの連携

jQueryMobile独自の部品を使う場合には Delphi/400のプログラムでjQueryMobileのhtmlソースを 編集して出力することができる。

|                                                                     | h ☆ @ |
|---------------------------------------------------------------------|-------|
| 着 階層化リスト   jQuery M ×                                               |       |
| ファイル(E) 編集(E) 表示(Y) お気に入り(A) ツール(I) ヘルプ(H)                          |       |
| 階層化リスト                                                              |       |
| Animals<br>All your favorites from aarkvarks to zebras.             | •     |
| Colors<br>Fresh colors from the magic rainbow.                      | O     |
| Vehicles<br>Everything from cars to planes.                         | 0     |
| リストビューについて                                                          | Ø     |
| 基本的なリスト                                                             | Ø     |
| 階層化リスト                                                              |       |
| http://dev.screw-axis.com/doc/jquery_mobile/components/lists/neste. | 0.    |

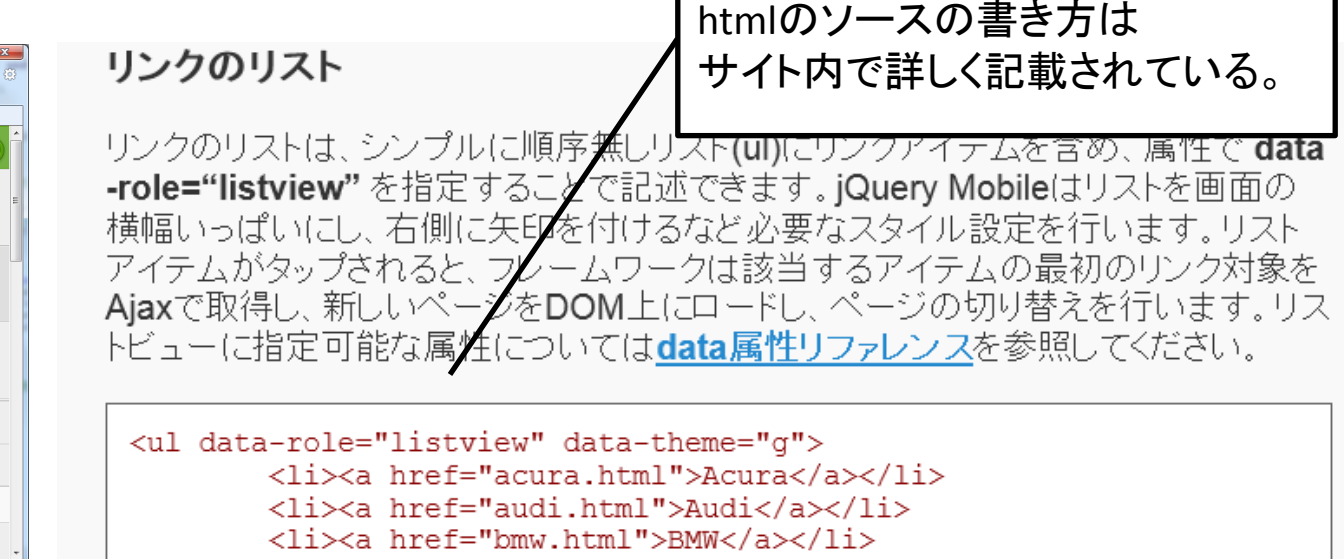

2 - 42

5.jQueryMobileを利用したスマートデバイスWeb画面実装

Delphi/400とjQueryMobileの連携

htmlソースを出力する処理を作成する。

htmlソース作成処理(ソース) 例) Client Data Set からリスト作成

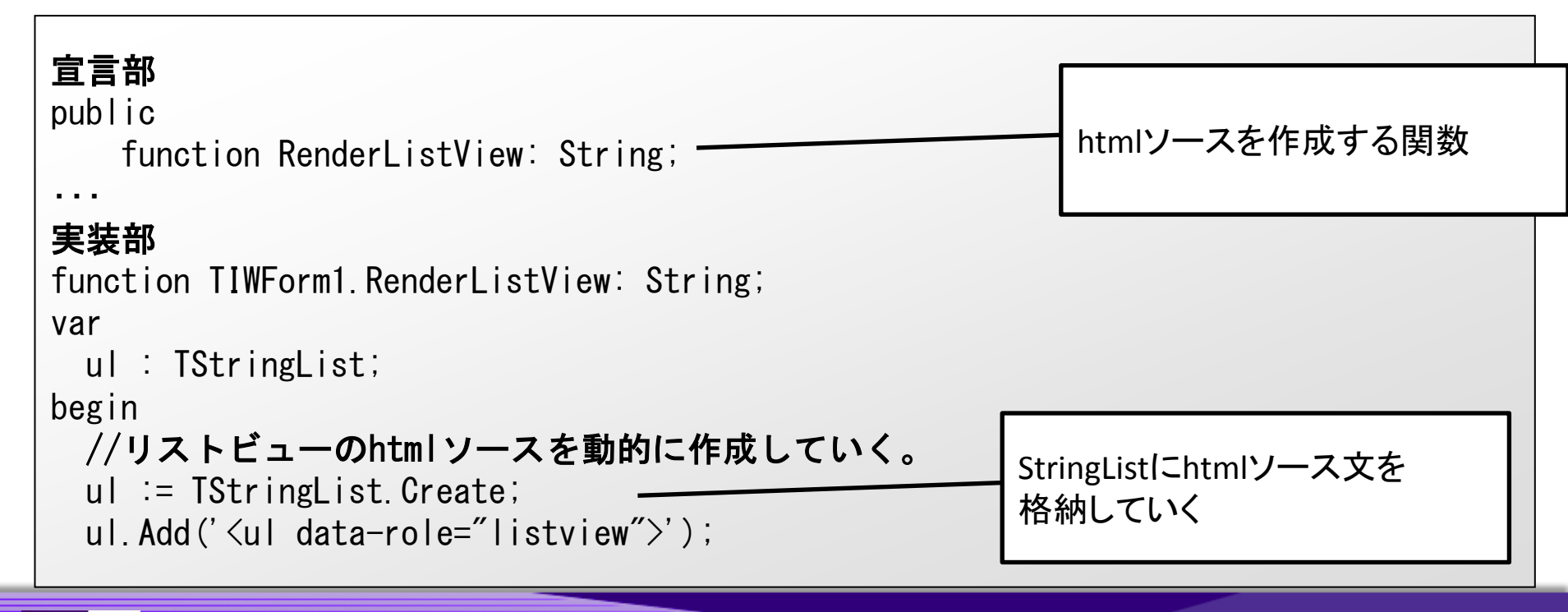

MIGARI Migaro. Technical Seminar #11@ STID. FOLDNEST- 2-43

### 5.jQueryMobileを利用したスマートデバイスWeb画面実装

```
//ClientDataSetのデータ分、リストビューのレコードを作成する。
 while not(ClientDataSet1.Eof) do
 begin
   ul. Add (' < |i>');
   ul.Add( '<a><img src= "/images/"
           + ClientDataSet1.FieldByName( '画像ファイルパス').AsString + '.png">');
   ul.Add( '<h3>' + ClientDataSet1.FieldByName( '商品コード').AsString );
   ul.Add(ClientDataSet1.FieldByName( '商品名').AsString + '</h3>');
   ul.Add( '価格: ' + ClientDataSet1.FieldByName( '価格').AsString + '');
   ul.Add( '在庫:' + ClientDataSet1.FieldByName( '在庫数').AsString + '');
   ul. Add('</a>');
   ClientDataSet1 Next:
 end:
 ul. Add ('');
                                               リストビューに表示したい
 //作成したhtml分を関数から返却する。
                                                項目(データや画像)をレコード
 Result := ul. Text;
                                                を読み取りながらループで
 FreeAndNil(ul);
                                                htmlソースを作成していく。
end:
```

### MIGIN Migaro. Technical Seminar #11@ STID. FOLDNURST- 2-44

5.jQueryMobileを利用したスマートデバイスWeb画面実装

Delphi/400とjQueryMobileの連携

htmlソースを出力する処理を呼び出すイベント。

|                            | オブジェクト インスペクタ                                     |
|----------------------------|---------------------------------------------------|
|                            | IWTemplateProcessorHTML1 TIWTemplateProcessorHTML |
|                            | プロパティーイベント                                        |
| : IWTemplateProcessorHTML1 | OnAfterProcess                                    |
|                            | OnUnknownTag                                      |
| IW lemplateProcessorHTML   | htmlソースを追記する場合は<br>OnUnknownTagイベントを利用            |

MIGAR Migaro. Technical Seminar #11@ STIL. FOLTANTEST- 2-45

### 5.jQueryMobileを利用したスマートデバイスWeb画面実装

Delphi/400とjQueryMobileの連携

htmlソースを出力する処理を作成する。

```
htmlソース作成処理を呼び出す(ソース)
```

```
procedure TIWForm1. IWTemplateProcessorHTML1UnknownTag(const AName: string;
var VValue: string);
begin
//html上で{%ListView%}を描画する際に、データがオープンされていれば
//リストビューを動的に作成する。
if ((AName = 'ListView') and (ClientDataSet1. Active)) then
begin
VValue := RenderListView;
end;
end;
end;
```

MIGIN Migaro. Technical Seminar #11@ STIL. FOLTANUEST- 2-46

### 5.jQueryMobileを利用したスマートデバイスWeb画面実装

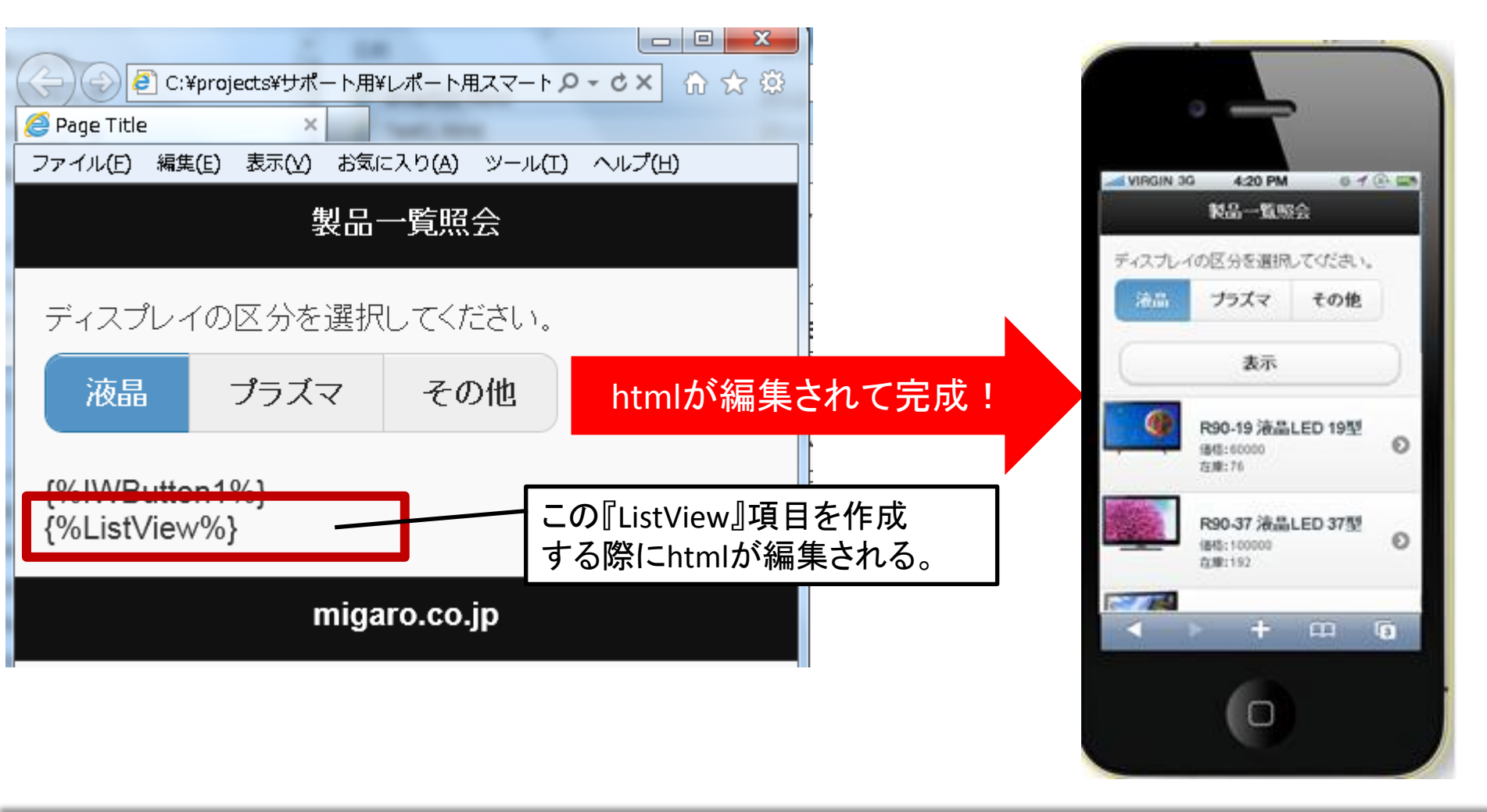

MIGAR Migaro. Technical Seminar #11@ STIL. FOLDNURSH 2-47

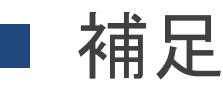

VCL for the Webを拡張する市販コンポーネント情報

- TMS IntaraWeb iPhone Controls Pack スマートデバイス向けWebアプリケーション用 http://www.tmssoftware.com/site/tmsiwiphone.asp
- IWCGjQUery http://www.cgdevtools.com/ デスクトップ向けWebアプリケーション用 http://www.cgdevtools.com/?skill=iwcgjquery-suite スマートデバイス向けWebアプリケーション用

http://www.cgdevtools.com/skill/iwcgjquery-mobile-suite/

※ミガロ.がご提供している製品ではありません。

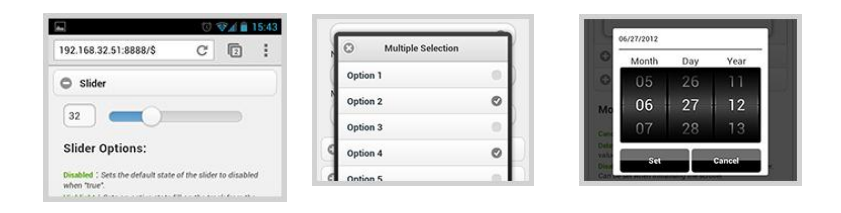

ltem

🖌 Item ltem 2

🙂 Item 3 Item 4 Item 5

🕖 Franc 🔒 ик 

ne: 09:50

Deselect

Migaro. Technical Seminar #11 STIL. FOLTANUEST-2 - 48

まとめ

- Webアプリケーションは様々な環境に対応できる。
- VCL for the WebはC/Sと同様に開発ができる。
- 明細はフレームで制御すれば動的に追加できる。
- ポップアップ画面はJavaScriptで受け渡しができる。
- IWTemplateProcessorHTMLでhtmlとの連携ができる。
- jQueryMobileでスマートデバイス画面も簡単に作れる。

MIGAR Migaro. Technical Seminar #110 STD. FOLDNEST- 2-49

# ご清聴ありがとうございました。

MIGAR Migaro. Technical Seminar #11@ SJD. FOLDNUST- 2-50

お持ち帰り資料 

VCL for the Web基礎知識

MIGIN Migaro. Technical Seminar #11@ STIL. FOLTANUEST- 2-51

VCL for the Webアプリケーションの開発手順

#### スタンドアロン/アプリケーションモード手順

- ①新規プロジェクトの作成
- ②コンポーネントを貼り付けてプロパティの設定
- ③必要に応じてイベントハンドラを作成
- ④コンパイル
- ⑤ 実行(テスト)

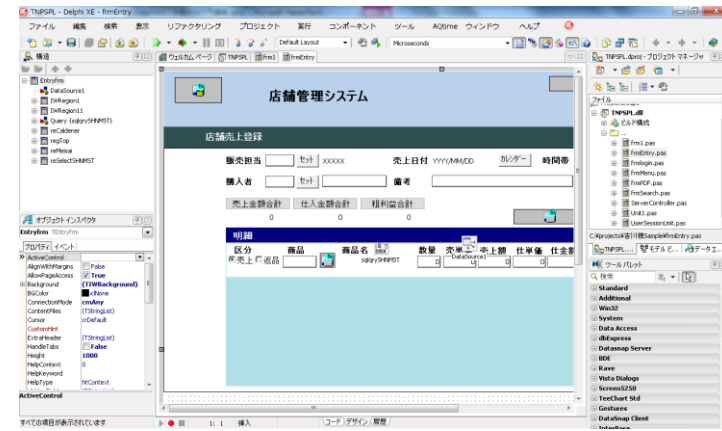

C/Sアプリケーションと同じような手順で開発が可能

## MIGIN Migaro. Technical Seminar #11@ STIL. FOLDNEST- 2-52

• VCL for the Webプロジェクトの新規作成

#### VCL for the Webプロジェクトの作成手順

- 1. ファイル⇒新規作成⇒その他 を選択
- 2. Delphiプロジェクト
  - ⇒VCL for the Web より、[VCL for the Web Application Wizard]を選択
- 3. ウィザード画面より作成モード、保存先、ファイル名等を指定

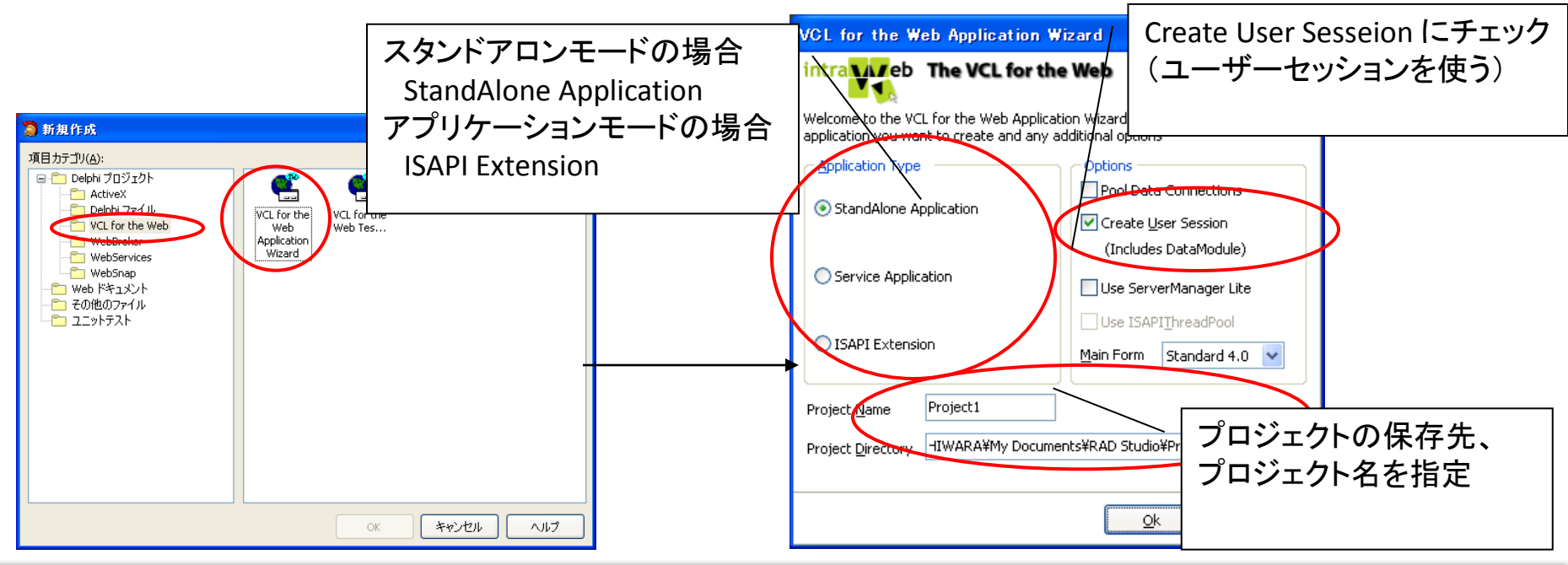

MIGIN Migaro. Technical Seminar #11@ STID. FOLDNUEST- 2-53

コンポーネントの配置

コンポーネントの貼り付けおよびプロパティの設定

- 1. ウィザードにて作成されたプロジェクトよりUnit1を選択し、フォームを表示
- 2. [IWStandard]ページより、IWLabel、IWEdit、IWButton をフォームに貼り付 け プロパティをセット

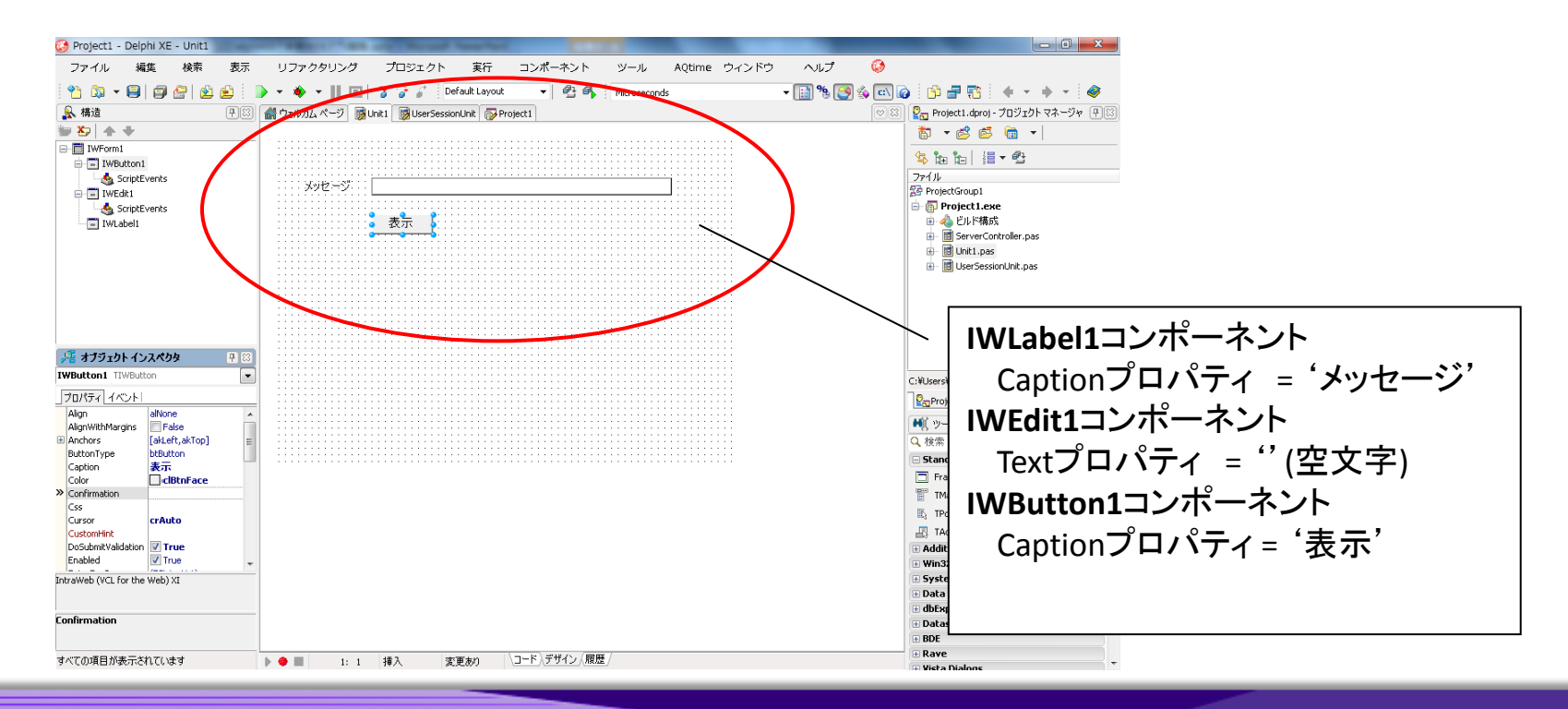

MIGINI Migaro. Technical Seminar #11@ STIL. FOLDNUEST- 2-54

#### コンポーネントの配置

#### イベントハンドラの設定とコンパイル/実行

1. IWButton1コンポーネントのonClickイベントハンドラを設定し、下記コードを入力

procedure TIWForm1.IWButton1Click(Sender: TObject); begin WebApplication.ShowMessage(IWEdit1.Text); end;

2. コンパイル ⇒ 実行 (起動するフォームからブラウザ起動ボタンを押下し動作確

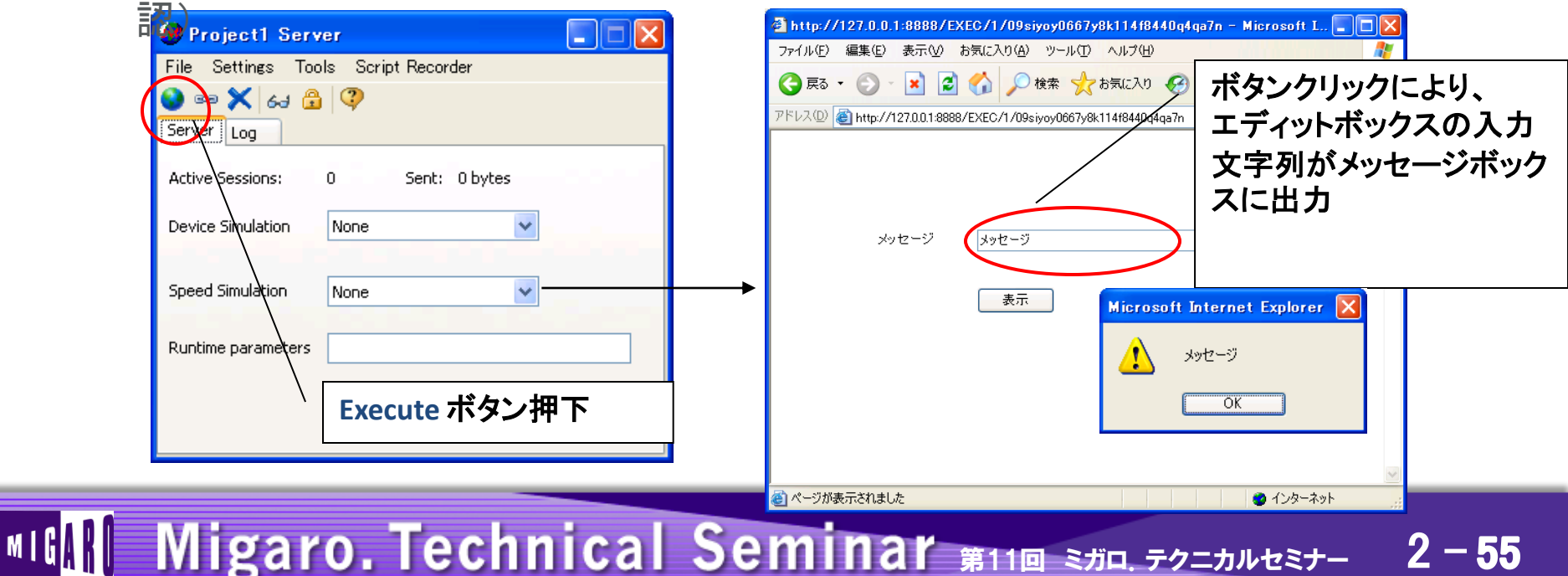

データベース接続

#### DB連結用コンポーネント

・データベース接続はDBExpress等、GUIと同様に使用することができます。 データベースに連結した画面を作成したい場合[IW Data]ページにコンポーネントが 用意されています。

([Data Control]ページのコンポーネントに相当)

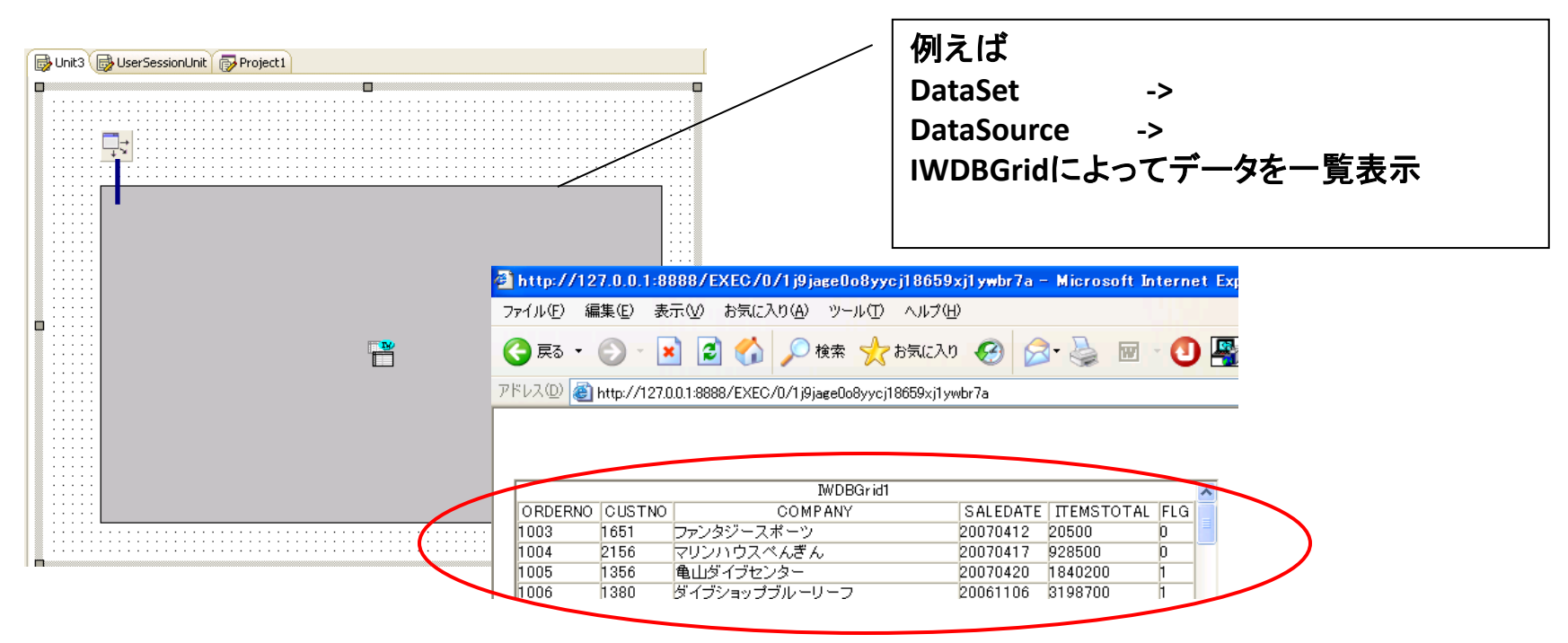

MIGIN Migaro. Technical Seminar #11@ JD. FOLDWEST 2 - 56

• 画面遷移

#### 画面の遷移方法

- Delphiプロジェクト⇒ VCL for the Web より、[New Form] を選択して追加
- 次画面呼び出し元の処理
  - Createメソッドでオブジェクトを生成
  - Showメソッドで遷移
- 次画面の処理
  - 画面終了時にReleaseメソッド呼び出しにより、元のフォームに戻る

| < | procedure TfrmMain.btnGoFrm2Click(Sender: TObject);<br>var<br>frmDetail: TfrmDetail: | フォーム変数はGlobal定義されていな<br>いので、ローカル変数として定義                                          |
|---|--------------------------------------------------------------------------------------|----------------------------------------------------------------------------------|
| < | frmDetail := TfrmDetail.Create(WebApplication);<br>frmDetail.Show;<br>end;           | procedure TfrmDetail.btnBackClick(Sender: TObject);<br>begin<br>Release;<br>end; |

# MIGIN Migaro. Technical Seminar #11@ STID. FOLDNUEST- 2-57

# グローバル変数

- グローバル変数の扱い
  - WEBアプリケーションの場合、WEBブラウザ単位に変数を保持しなければならない。
  - VCL for the Webの場合、UserSessionユニットのIWUserSessionクラスに変数を定義し、 UserSessionオブジェクトとして利用する。

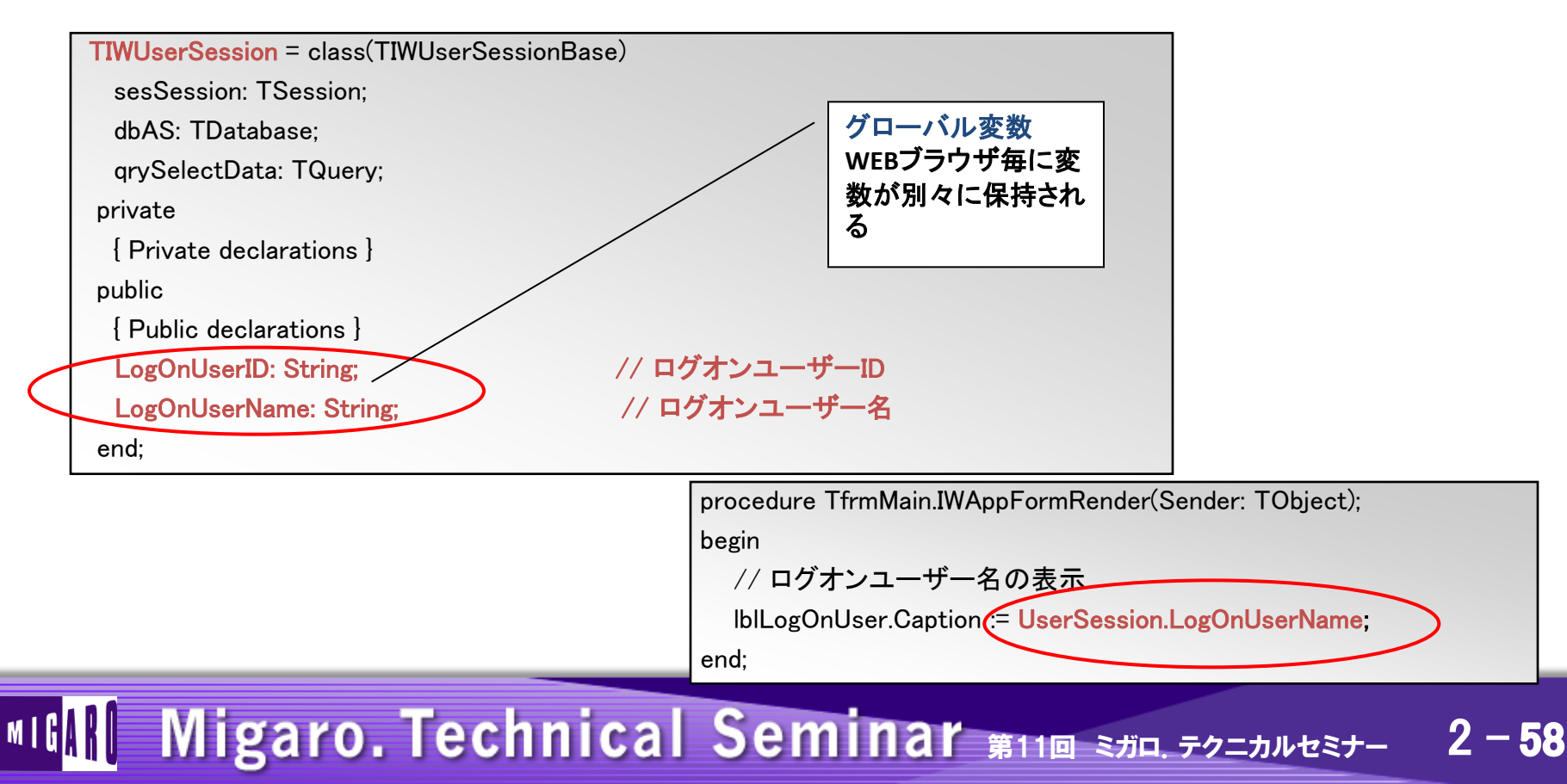

お持ち帰り資料

#### Webアプリケーションでの PDF出力方法

#### ※テクニカルレポートNo.3「Delphi/400 WEBからのPDF出力」にも詳しく掲載しています。

| 会社名     | 株式会社ミガロ.            |            | 计立时和公布                 |              | ¥ 191.860 |
|---------|---------------------|------------|------------------------|--------------|-----------|
| ご担当者    | 吉原 泰介               |            | <u> 一</u> 上文明細玉額<br>送料 |              | ¥ 1.050   |
| 納入先郵便番号 | 556-0017            |            | 合計金額                   | ¥            | 192,910   |
| 納入先住所   | 大阪市浪速区湊町2-1-57難波サンク | テイビル13F    |                        |              |           |
| 納入先電話番号 | 06-6251-8601 希望納品日  | 2012/11/21 | 明細追加                   | 注文確認         | DF出力      |
| 注文明細    |                     |            |                        |              |           |
| 商品コード   |                     | 数量         | 単価                     | 金額<br>50.760 | 省北全       |
| 商品コード   | 商品名                 | 数量         | 単価                     | 金額           | 11364     |
| 120156  |                     | 3          | 38,200                 | 114,600      | 削除        |
| 商品コード   | 商品名                 | 数量         | 単価                     | 金額           |           |
| 120157  |                     | 1          | 26,500                 | 26,500       | 削除        |
|         |                     |            |                        |              |           |

MIGAR Migaro. Technical Seminar #11@ STID. FOLDNEST- 2-59

お持ち帰り資料(Webアプリでの PDF出力方法)

WebアプリケーションでPDFを出力する仕組み
 PDFを出力するプログラムは<u>CGIアプリケーション</u>として別途開発し、
 Webアプリケーション(VCL for the Web)から呼び出して利用する。

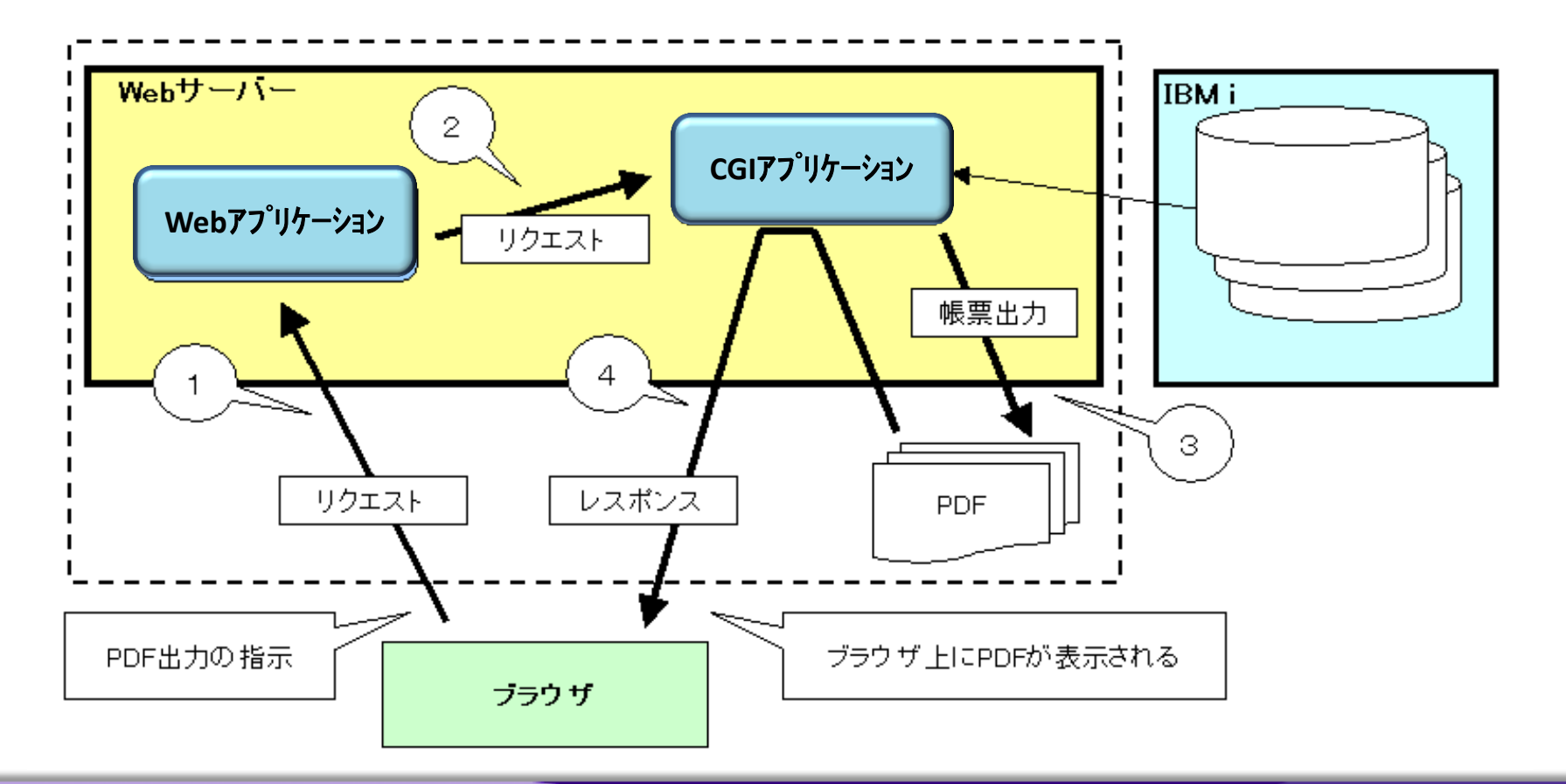

MIGARI Migaro. Technical Seminar #11@ stal. for for the stall stall

#### ■ お持ち帰り資料(Webアプリでの PDF出力方法)

CGIアプリケーションの作成方法①

#### WebBrokerプロジェクト(CGI)の作成手順

- 1. ファイル⇒新規作成⇒その他 を選択
- 2. Delphiプロジェクト

⇒WebBroker より、[Webサーバアプリケーション] を選択

3. アプリケーション形式を『CGI実行形式』を指定

| 新規作成                                                                                                    |                                                                                                    |
|----------------------------------------------------------------------------------------------------|----------------------------------------------------------------------------------------------------|
| ● 新規作成 ● Delphi プロジェクト<br>● Delphi プロジェクト<br>● Delphi プロジェクト<br>● Delphi プロジェクル<br>・ VCL for the Web<br>● Web サーピス<br>● WebSroker<br>● WebSroker<br>● WebSroker<br>● WebSroker<br>● SØサポート<br>● Profiling<br>● Web ドキュメント<br>● その他のファイル<br>● ユニットテスト | Web サーバーアブリケーションの新規作成         Www サーバーアブリケーションの形式を以下から選んでください。         ISAPI ダイナミックリンクライブラリ(I)         OCGI 実行形式(C)         Indy VCL アプリケーション(I)         Indy コンソール アプリケーション(N)         Web アプリケーション デバッガ用実行形式(X)         CoClass 名(N): |
|                                                                                                    |                                                                                                    |
| OK +10                                                                                                    |                                                                                                    |

MIGIN Migaro. Technical Seminar #110 STIL. FOLTANUEST- 2-61

お持ち帰り資料(Webアプリでの PDF出力方法)

• CGIアプリケーションの作成方法②

プロジェクトが作成されるとTWebModuleが用意されているので Actionsプロパティを選択して、Itemを作成し、 呼び出されるURL部(PathInfo)にあわせて OnActionイベントにPDFを出力するプログラムを作成する。

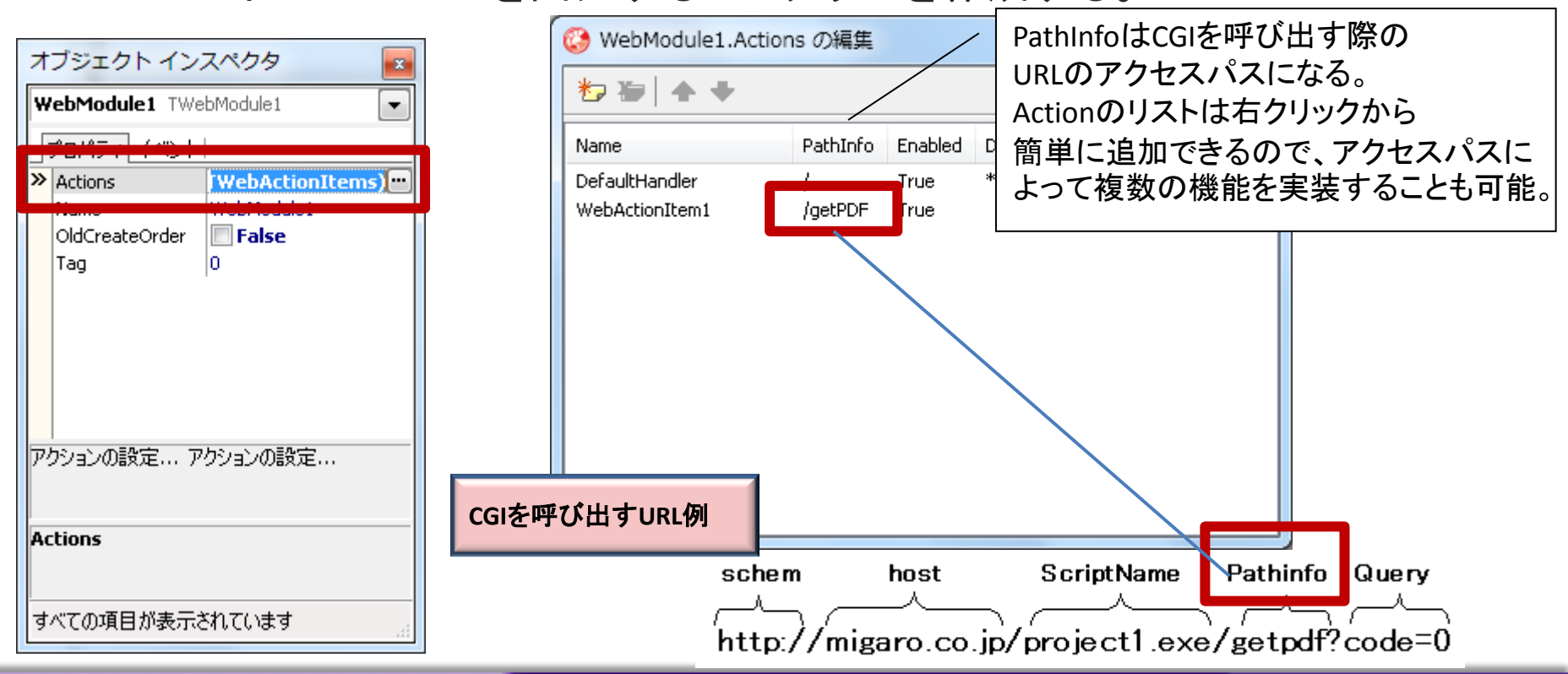

MIGAR Migaro. Technical Seminar #110 STIL. FOLDNEST- 2-62

### ■ お持ち帰り資料(Webアプリでの PDF出力方法)

### CGIアプリケーションの作成方法③

#### PDFを作成するOnAction(ソース)

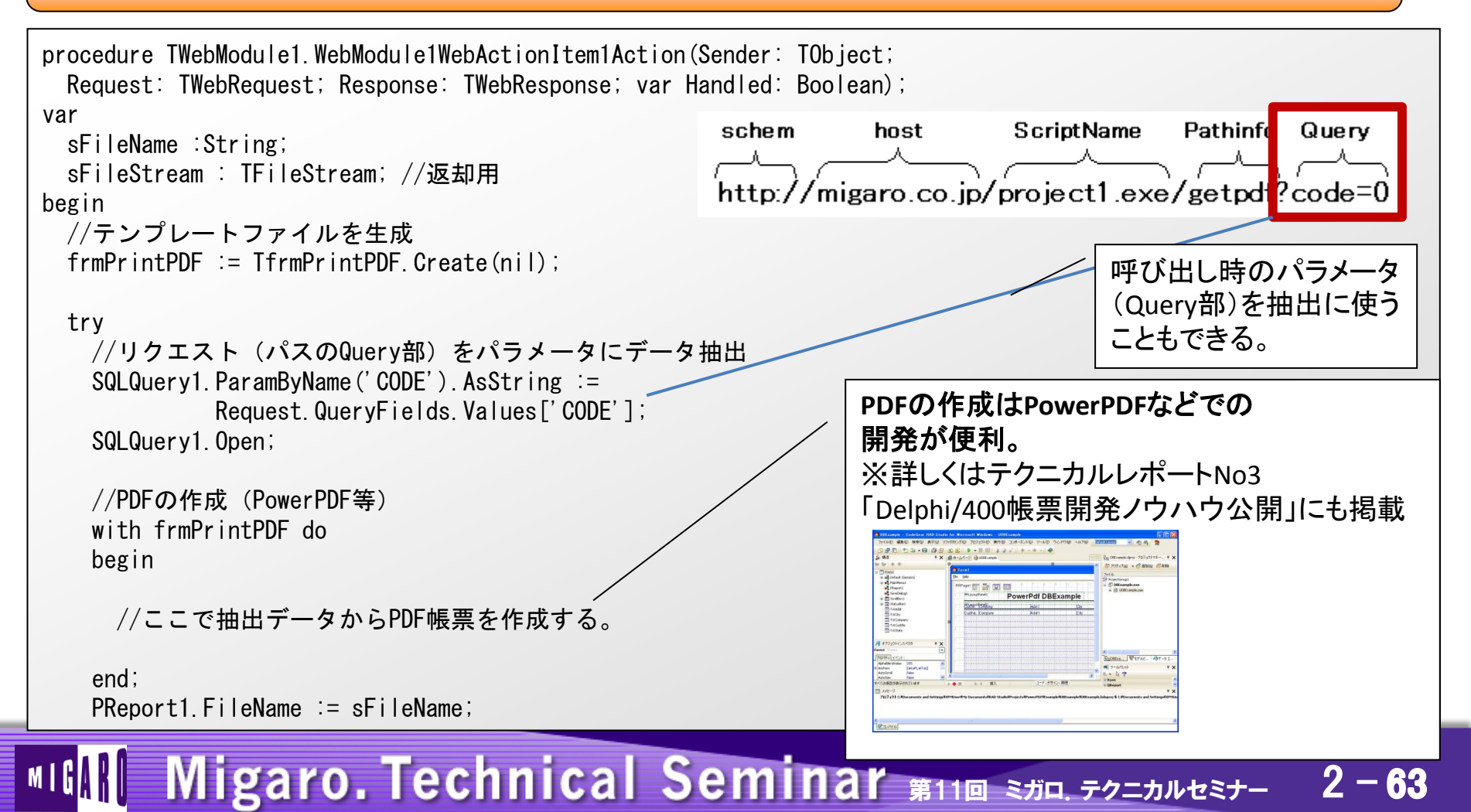

### ■ お持ち帰り資料(Webアプリでの PDF出力方法)

Migaro. Technical Seminar #11@ STIL FOLDNUEST-

### CGIアプリケーションの作成方法④

#### PDFを作成するOnAction(ソース)

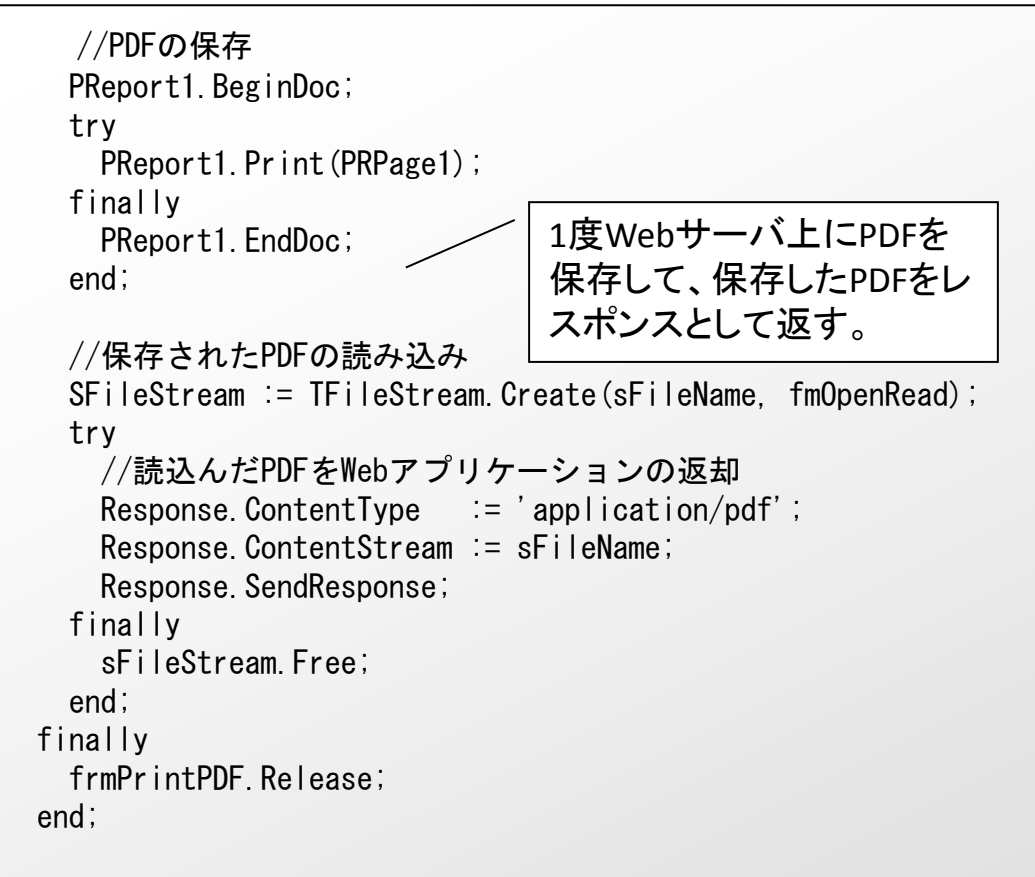

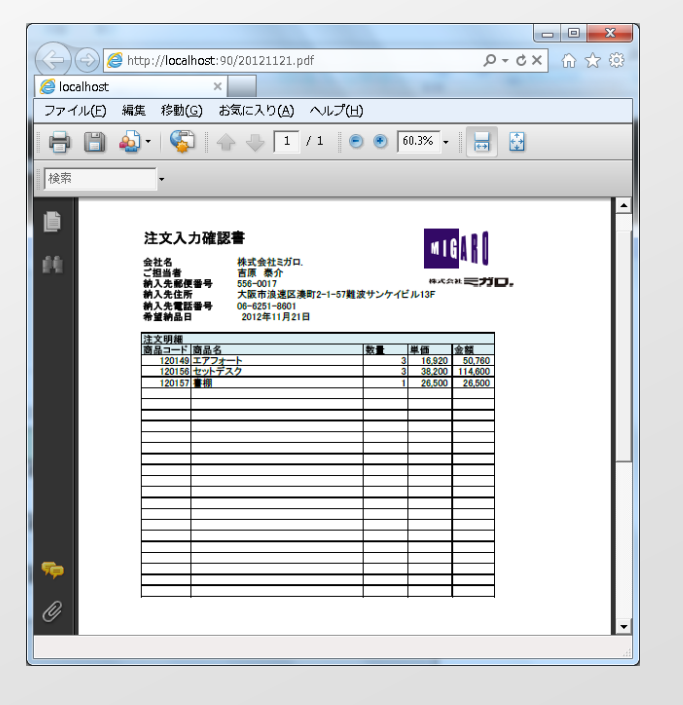

2 - 64

end;

## お持ち帰り資料(Webアプリでの PDF出力方法)

• WebアプリケーションからPDF出力CGIの呼び出し

|         |                     |            |           |            | 🥖 localhost 🛛 🗙                                                                |
|---------|---------------------|------------|-----------|------------|--------------------------------------------------------------------------------|
|         |                     |            |           |            | ファイル(E) 編集 移動(G) お気に入り(A) ヘルプ(H)                                               |
| 会社名     | 株式会社ミガロ.            |            | 注文明細全額    | ¥ 191,860  | 🖶 🖺 🄬 ·   🌾   🛧 🔶 🚺 / 1   💿 💿 [60.39                                           |
| 一担当者    | 吉原 泰介               |            | 送料        | ¥ 1,050    | 検索 -                                                                           |
| 內入先郵便番号 | 556-0017            |            | 合計金額      | ¥ 192,910  | <b>注</b> 文入力確認書                                                                |
| 衲入先住所   | 大阪市浪速区湊町2-1-57難波サン? | ケイビル13F    |           |            | 会社名 株式会社3万0.<br>ご担当者 吉原 奈介<br>約入先原香号 555-0017<br>約入先原香 大臣前凌区東前2-1-57戦済サンケイビル() |
| 纳入先電話番号 | 06-6251-8601 希望納品日  | 2012/11/21 | 明細追加 注文確  | 認 PDF出力    | 前入先電話書号 08-6251-8601<br>帝國納品日 2012年11月21日                                      |
| 注文明細    |                     |            |           |            |                                                                                |
| 商品コード   | 商品名                 |            | <br>単価 金額 | ă          |                                                                                |
| 120149  | Q<br>エアフォート         | 3          | 16,920    | 50,760 肖咏  |                                                                                |
| 商品コード   | 商品名                 | 数量         |           | Ŭ          |                                                                                |
| 120156  | セットデスク              | 3          | 38,200    | 114,600 削除 |                                                                                |
|         |                     | 数量         | 単価 金額     | Ă          |                                                                                |
| 商品コート   |                     |            |           |            |                                                                                |

#### WebアプリケーションからのCGIの呼び出し例(ソース)

| <pre>procedure TPDFfrm.IWButton1Click(Sender: TObject); begin WebApplication.NewWindow('http://migaro.co.jp/project1.exe/getpdf?code=1'); end;</pre> | CGIを呼び出してPDFを新しい<br>ブラウザで起動する。<br>抽出条件等のパラメータは<br>?以降のQuery部を編集。 |
|----------------------------------------------------------------------------------------------------|------------------------------------------------------------------|
|                                                                                                    |                                                                  |

# MIGIN Migaro. Technical Seminar #11@ STIL. FOLDNUEST- 2-65